MANUALE UTENTE

# Responsabilità "Gestione Assenze USR"

IDENTIFICATIVO

SI-DR-MU - F6.3 Gestione Assenze USR - 3.0.doc

VERSIONE

Ed. 3 Rev. 0/ 26-08-2010

Uso Esterno

Non Riservato

Definitivo

## Indice dei contenuti

| 0 | D GENERALITÀ                                    |    |
|---|-------------------------------------------------|----|
|   | 0.1 SCOPO DEL DOCUMENTO                         |    |
|   | 0.2 Applicabilità                               |    |
|   | 0.3 RIFERIMENTI                                 |    |
|   | 0.4 DEFINIZIONI E ACRONIMI                      |    |
|   | 0.5 TABELLA DELLE VERSIONI                      |    |
| 1 | 1 DESCRIZIONE DEL PROCESSO                      | 5  |
| 2 | 2 MODALITÀ D'ACCESSO AL SISTEMA                 | 5  |
| 3 | 3 RESPONSABILITÀ ED ELENCO FUNZIONI             |    |
| · |                                                 | 10 |
|   | 3.1 VISUALIZZA DATI                             |    |
|   | 3.1.1 INDIKIZZO                                 |    |
|   | 3.1.3 ASSEGNAZIONE                              |    |
|   | 3.1.3.1 CONTRATTI                               |    |
|   | 3.1.3.2 Incarichi                               |    |
|   | 3.1.3.3 Reggenze                                |    |
|   | 3.1.3.4 Altre informazioni                      |    |
|   | 3.2 INSERIMENTO TIPOLOGIA DI SERVIZIO           |    |
|   | 3.3 INSERIMENTO PERIODO DI ASSENZA              |    |
|   | 3.4 RIPORTO RESIDUI FERIE                       |    |
|   | 3.5 AGGIORNAMENTO RESIDUI                       |    |
|   | 3.6 INSERISCI FAMILIARI                         |    |
|   | 3.7 SITUAZIONE MENSILE                          |    |
|   | 3.8 Residui capienze                            |    |
|   | 3.9 Residui spettanze                           |    |
|   | 3.10 SITUAZIONE ANNUALE ASSENZE                 |    |
|   | 3.11 MANUALE UTENTE                             |    |
| 4 | <b>4 BARRA DEGLI STRUMENTI E TASTI FUNZIONE</b> |    |
| 5 | 5 MODALITÀ DI RICERCA FACILITATA                |    |
| 6 | 6 STAMPA DEI REPORT                             |    |
| _ |                                                 | ~= |
| 1 | / MUNITURAGGIU KICHIESTE CUNCUKKENTI            |    |
| 8 | 8 MODALITÀ DI VISUALIZZAZIONE DELLE NOTIFICHE   |    |
|   | 8.1 Elenco completo notifiche                   |    |
|   | 8.2 RICERCA AVANZATA                            |    |

# 0 GENERALITÀ

#### 0.1 Scopo del documento

Il documento illustra le funzionalità e le modalità operative per l'utilizzo, da parte dell'utente, dell'interfaccia SIDI / Oracle relativa alla responsabilità "Gestione Assenze USR".

#### 0.2 Applicabilità

Il presente documento di Manuale Utente si inserisce all'interno del progetto SIDI, area gestione dirigenza scolastica.

#### 0.3 Riferimenti

| Codice                                           | Titolo                                |
|--------------------------------------------------|---------------------------------------|
| SI-SC-AF-F6.3 Presenze Assenze-1.0.doc           | Analisi Funzionale Presenze Assenze   |
| SI-DR-PD-DD - F6.3 Presenze Assenze -<br>1.0.doc | Disegno di dettaglio Presenze Assenze |

### 0.4 Definizioni e acronimi

| Definizione/Acronimo | Descrizione                    |
|----------------------|--------------------------------|
| DS                   | Dirigente Scolastico           |
| USP                  | Ufficio Scolastico Provinciale |
| USR                  | Ufficio Scolastico Regionale   |

#### 0.5 Tabella delle Versioni

| Ver. | Elabora<br>(UO)             | Verifica<br>(UO)              | Approva<br>(UO)               | Data<br>emissione | Descrizione delle<br>modifiche                     |
|------|-----------------------------|-------------------------------|-------------------------------|-------------------|----------------------------------------------------|
| 1.0  | Claudia<br>Orlando<br>(ACN) | Roberto<br>Ventura<br>(ACN)   | Maurizio<br>Fornetti<br>(ACN) | 05/06/2007        | Nascita del documento                              |
| 2.0  | Claudia<br>Orlando<br>(ACN) | Angela<br>Panebianco<br>(ACN) | Maurizio<br>Fornetti<br>(ACN) | 18/07/2007        | Modifiche come da richieste<br>in sede di collaudo |

| Ver. | Elabora<br>(UO)         | Verifica<br>(UO)             | Approva<br>(UO)                 | Data<br>emissione | Descrizione delle<br>modifiche                                                                            |
|------|-------------------------|------------------------------|---------------------------------|-------------------|----------------------------------------------------------------------------------------------------|
| 2.1  | Irina Frattini<br>(ACN) | Wolfram<br>Pensiero<br>(ACN) | Valentina<br>Bergamini<br>(ACN) | 21/11/2008        | Modifica tabella relativa alle<br>causali di assenza paragrafo<br>3.3 "Inserimento periodo di<br>assenza" |
| 3.0  | Davide Manta<br>(ACN)   | Jacopo Pucci<br>(ACN)        | Simona Mochi<br>(ACN)           | 26/08/2010        | Modifiche relative alla MEV<br>Adeguamento CCNL 2010                                                      |

# **1 DESCRIZIONE DEL PROCESSO**

Il sottoprocesso di "Gestione Assenze" include le attività necessarie all'inserimento sul sistema delle assenze dei Dirigenti Scolastici distinte per le diverse causali.

I Dirigenti Scolastici, in quanto equiparati al V livello della dirigenza, non sono tenuti a rispettare un vero e proprio orario di lavoro, ma sono chiamati al raggiungimento di determinati obiettivi, esplicitati nel decreto d'incarico, organizzando autonomamente i tempi ed i modi della propria attività, Per questo motivo non ha senso parlare per i DS di permessi orari o più in generale di assenze conteggiate ad ore. Nell'individuazione delle causali d'assenza, quindi, sono state escluse tutte quelle che prevedono una fruizione oraria, considerando solo quelle con imputazione giornaliera.

Il sistema permetterà di inserire i giorni di assenza attraverso l'apposita funzione "Inserimento periodo di assenza" e nel contempo supporterà l'utente nel controllo formale del numero di giorni spettanti al singolo Dirigente in base alla causale inserita. A questo fine sono previste altre funzioni che permettono all'applicativo di calcolare il numero di ferie spettanti in base all'orario settimanale svolto ("Inserimento tipologia di servizio") ed eventualmente sommare i giorni non goduti dell'anno precedente ("Riporto residui ferie), nonché aggiornare i residui ("Aggiornamento residui") ed inserire, se non presenti nello stato matricolare, eventuali figli, in modo da calcolare correttamente i giorni spettanti ad esempio per il congedo parentale.

Il sistema inoltre consente anche la stampa di alcuni report riepilogativi dei dati inseriti a sistema per i vari Dirigenti, in particolare:

- "Situazione mensile", ovvero il resoconto delle assenze fruite in un determinato mese;
- "Residui capienze", il residuo per anno scolastico delle capienze a disposizione relative ad una determinata causale;
- "Residui spettanze", il residuo per anno scolastico della spettanza generale e matricolare a disposizione relativa ad una determinata causale;
- "Situazione annuale assenze", il resoconto delle assenze usufruite in un anno scolastico.

# 2 MODALITÀ D'ACCESSO AL SISTEMA

Come previsto per tutto il SIDI, per poter accedere ad ogni funzionalità applicativa di gestione della Dirigenza Scolastica, è necessario procedere all'autenticazione nel sistema.

L'utente accederà al portale SIDI attraverso Internet Explorer, inserendo il seguente indirizzo nell'apposito campo: http://portale.pubblica.istruzione.it.

L'accesso al sistema avviene attraverso l'inserimento del nome utente e della password della propria utenza e la conseguente digitazione del tasto "*Login*". La password sarà la stessa utilizzata dall'utente per accendere il proprio personal computer, di conseguenza ogni qualvolta cambierà tale password cambierà anche quella di accesso al portale.

| pubblica. Istruzione.it                                                                                                    | Il portale dei servizi SIDI                                                   |
|----------------------------------------------------------------------------------------------------|-------------------------------------------------------------------------------|
|                                                                                                    | Ministere deblo Sullica Istrucione                                            |
| area riservata                                                                                                    |                                                                               |
| Immettere il nome utente e la password Single Sign-C<br>Norne utente<br>Password<br>Login Annulli<br>Cambio Passwo                            | on per eseguire l'accesso<br>a<br>a<br>ard                                    |
| L'uso non autorizzato di questo sito è proibito e può essere pe<br>Tutti i diritti riservati © 2006 المراقع Ministero della Pubblica Istruzio | rseguito civilmente e penalmente.<br>ne - Viale Trastevere, 76/A - 00153 ROMA |
| Tutti i diritti riservati © 2006 🃺 🎢 Ministero della Pubblica Istruzio                                                                        | ne - Viale Trastevere, 76/A - 00153 ROMA                                      |

# **3 RESPONSABILITÀ ED ELENCO FUNZIONI**

Le "Responsabilità" definite nel SIDI consentono di determinare le attività di competenza degli Utenti, relativamente alla gestione dei dati sul sistema.

Gli Utenti, accedendo al sistema, visualizzeranno solo la porzione di dati relativa alla responsabilità loro assegnata.

Ad esempio, nel caso della responsabilità legata alla gestione degli organici di un USR (per esempio *Responsabilità "Gestione Organici USR Umbria*") ogni utente, al quale sarà associata, vedrà lo stesso elenco di funzioni, ma potrà gestire solo i dati relativi ai Dirigenti Scolastici assegnati al proprio USR.

| zienco Notinche                   |                                                                                                    | Tutte la MasiGala |
|-----------------------------------|----------------------------------------------------------------------------------------------------|-------------------|
| Invio                             |                                                                                                    | Oggetto           |
| Nessuna notifica in questa vista. |                                                                                                    |                   |
| Responsabilità e Funzioni         |                                                                                                    |                   |
| Gestione Organici USR Umbria      | Gestione Organici USR Umbria<br>M Yisuaizza dati<br>Gestione istituti scolastici<br>Report<br>Stampa organico<br>Elenco sedi vacanti<br>Elenco DS senza assegnazione<br>Stampa regenze<br>Elenco ISC senza assegnazione<br>Elenco ISC senza assegnazione<br>Elenco ISC senza |                   |

In base ai compiti propri di un utente, gli potrà essere associata più di una responsabilità.

Una volta nell'applicativo, saranno mostrate una o più delle seguenti funzioni, in base alla responsabilità di accesso, denominata "Gestione Assenze USR XXX<sup>1</sup>":

a) Inserimento tipologia di servizio

(Menù  $\rightarrow$  Gestione Assenze USR)

b) Inserimento periodo di assenza

(Menù  $\rightarrow$  Gestione Assenze USR)

c) Riporto residui ferie

(Menù  $\rightarrow$  Gestione Assenze USR)

d) Aggiornamento residui

(Menù  $\rightarrow$  Gestione Assenze USR)

e) Inserisci familiare

(Menù  $\rightarrow$  Gestione Assenze USR)

f) Visualizza dati

(Menù  $\rightarrow$  Gestione Assenze USR)

g) Situazione mensile

(Sottomenù  $\rightarrow$  Report)

h) Residui capienze

(Sottomenù  $\rightarrow$  Report)

i) Residui spettanze

(Sottomenù  $\rightarrow$  Report)

j) Situazione annuale assenze

(Sottomenù  $\rightarrow$  Report)

k) Manuale Utente (Gestione Assenze USR)

(Sottomenù → Manuali)

Nella tabella seguente si elencano gli uffici dell'Amministrazione coinvolti attivamente nelle operazioni attinenti al sottoprocesso in analisi e le responsabilità di sistema ad esse associate, con l'indicazione delle relative funzionalità.

<sup>&</sup>lt;sup>1</sup> Il codice XXX va sostituito con il nome della regione cui appartiene l'USR (es. USR Lazio, USR Lombardia, ecc.)

| Ufficio coinvolto | Responsabilità       | Funzioni                          |
|-------------------|----------------------|-----------------------------------|
|                   | Gestione Assenze USR | Inserimento tipologia di servizio |
|                   |                      | Inserimento periodo di assenza    |
|                   |                      | Riporto residui ferie             |
|                   |                      | Aggiornamento residui             |
|                   |                      | Inserisci familiare               |
| USR               |                      | Visualizza dati                   |
|                   |                      | Situazione mensile                |
|                   |                      | Residui capienze                  |
|                   |                      | Residui spettanze                 |
|                   |                      | Situazione annuale assenze        |
|                   |                      | Manuale Utente                    |

Dopo aver selezionato la funzione di interesse dal menù di navigazione relativo alla propria responsabilità, è possibile gestire le fasi del procedimento attraverso le maschere di inserimento di seguito descritte, prestando sempre attenzione alle indicazioni fornite dalla barra di stato presente ai piedi della finestra principale dell'applicativo.

Si riporta di seguito l'esempio dell'indicazione fornita nel caso in cui l'utente provi a modificare i dati all'interno di un campo bloccato.

| Eile Modifica Visualizza Cartella Strumenti Window ?           | ORACLE |
|----------------------------------------------------------------|--------|
| (∞ ๖ ೦   ⟨> ७ ฃ ᠔ ◊ ♥   ೫ ጦ ሾ # ∞   ⊿ 🗇 ۞ Ø ♀   ඕ 🛍 🖫 ?        |        |
| 🕲 Navigazione - Gestione Fuori Ruolo USR Lazio                 | ≚ ×    |
| 🖸 Anagrafica Dirigenti Scolastici 🖆 🗆 🛪                        |        |
| Sesso Donna V Azione                                           |        |
| Cognome BOVE Tipo di persona per azione                        |        |
| Nome CLELIA Tipi di persone                                    |        |
| Titolo                                                         |        |
| Prefisso                                                       |        |
| Coniugata in Dipendente 61                                     |        |
| Sec. nome Codice fiscale BVOCLL66A42B872I                      |        |
|                                                                |        |
| Personale Dettagli ufficio Candidato Altri nomi Altro Impiego  |        |
| Data di nascita 02/01/1966 Età 41                              |        |
| Comune di nascita CASAL DI PRINCIPE Stato civile CELIBE/NUBILE |        |
| Provincia di nascita Caserta Nazionalità                       |        |
| Nazione di nascita Italia                                      |        |
|                                                                |        |
| - Date validità                                                |        |
| Da 01/09/2000 A Data ultima assunzione 01/09/2000 [ 01 ]       |        |
|                                                                |        |
| Indirizzo Telefoni Assegnazione                                |        |
|                                                                |        |
|                                                                |        |
|                                                                | Anri   |
|                                                                |        |
| FRM-40200: Il campo è protetto dall'aggiornamento.             |        |
| Record: 1/1   <0SC>                                            | )      |
| Y                                                              |        |

Ogni qualvolta vengano inseriti dei dati nel sistema, dopo averne verificata la correttezza, l'utente dovrà chiudere la maschera compilata e confermare alla richiesta di salvataggio o, in alternativa, salvare digitando sull'icona "*Salva*" dell'applicativo, posta nella barra degli strumenti in alto.

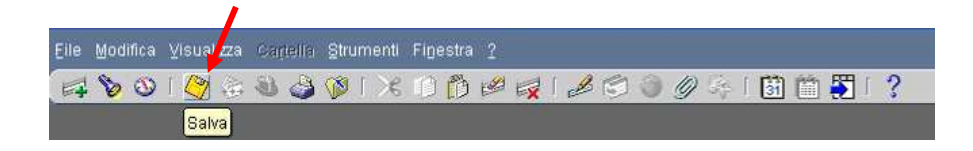

Se il salvataggio è stato effettuato correttamente, il sistema lo segnalerà con un apposito messaggio (per procedere l'utente dovrà premere il tasto "*OK*").

| 😑 Nota | × 2000000000000000000000000000000000000               |
|--------|-------------------------------------------------------|
| 1      | Gli aggiornamenti sono stati effettuati correttamente |
|        | QK                                                    |

## 3.1 Visualizza dati

Questa funzione permette all'utente di accedere in sola visualizzazione ai dati anagrafici e a quelli relativi all'assegnazione dei DS in servizio, nonché agli altri dettagli relativi alla loro posizione giuridica (attuale e passata).

Si specifica che questa funzione non consente di visualizzare informazioni relative a Dirigenti Scolastici cessati.

| Responsabilità e Funzioni    |                                                                                                    |  |
|------------------------------|----------------------------------------------------------------------------------------------------|--|
| Gestione Organici USR Umbria | Gestione Organici USR Umbria<br>Misualizza dati<br>Gestione istituti scolastici<br>Report<br>Elenco sedi vacanti<br>Elenco sedi disponibili<br>Elenco Senza assegnazione<br>Elenco Istituzioni Scolastiche sedi di DS<br>Elenco Istituzioni Scolastiche sedi di DS<br>E Fascicolo elettronico<br>Fondo Regionale |  |

In particolare, per ogni Dirigente Scolastico sarà possibile visualizzare i dati relativi ai recapiti (indirizzo e telefoni) e all'assegnazione, con il dettaglio dei contratti, degli incarichi e delle reggenze e ad altre informazioni relative ad eventuali comandi, comandi esteri, fuori ruolo, incarichi aggiuntivi, posizioni di stato ed utilizzazioni.

Le informazioni che vengono inserite nel sistema fanno riferimento a specifiche date e molte riguardano determinati periodi di tempo. Il sistema registra queste informazioni e consente all'utente di potervi accedere spostandosi avanti e indietro sull'asse temporale, indipendentemente dalla data corrente, attraverso l'utilizzo dei seguenti tasti posti nell'apposita barra degli strumenti.

| ġ | Ö                 |
|---|-------------------|
| Ð | $(\underline{2})$ |

Il primo tasto "*Modifica data di validità*" consente di modificare, in qualsiasi momento, la data di validità rispetto alla data odierna (come mostrato nella figura sottostante)e poter così visualizzare la situazione del Dirigente Scolastico nel tempo.

Dopo aver digitato il pulsante "*Modifica data di validità*", infatti, comparirà una finestra in cui sarà possibile inserire una data diversa da quella odierna nel campo *Data validità* e, premendo il tasto "*OK*", posizionarsi nel passato o nel futuro.

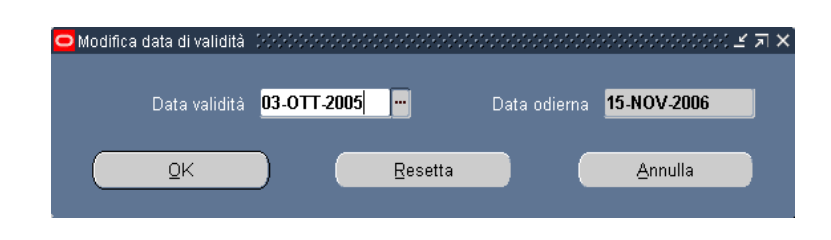

Qualora si utilizzi la funzione suddetta, tutte le informazioni visualizzate faranno riferimento alla data di validità modificata. Per ripristinare la data odierna come data di validità corrente occorre riaprire la maschera di modifica e premere il tasto "*Resetta*"<sup>2</sup>.

Per accertarsi della data cui fanno riferimento le informazioni che vengono visualizzate basterà controllare in alto il titolo della maschera: se affiancato da una data, vorrà dire che è stata utilizzata la funzione di modifica data validità, altrimenti la data validità coincide con quella odierna.

|                                                       |                    |                    |                                   |               | Sesso           | Uomo                | <ul> <li>Azi</li> </ul> | one      | F    |
|-------------------------------------------------------|--------------------|--------------------|-----------------------------------|---------------|-----------------|---------------------|-------------------------|----------|------|
| Cognome                                               | -                  |                    |                                   |               |                 | Tipo di per         | sona per azi            | one      |      |
| Nome                                                  |                    |                    |                                   | 6             | Tipi di persone |                     |                         |          |      |
| Titolo DOTT.<br>Prefisso<br>Coniugata in<br>Sec. nome |                    |                    | Dirigente Scolastico.Ex Candidato |               |                 |                     |                         |          |      |
|                                                       |                    |                    |                                   |               |                 |                     |                         |          |      |
|                                                       |                    |                    |                                   |               |                 |                     |                         |          |      |
|                                                       |                    |                    | a hou                             | Codioo ficcol |                 |                     | -                       |          |      |
| Data di<br>Comune di                                  | nascita<br>nascita | 14/06/19<br>LORETO | 38<br>D APRUTINO                  |               |                 | Età<br>Stato civile | 68                      |          |      |
| Provincia di                                          | nascita            | Pescara            | •                                 |               | Nazionalità     |                     |                         |          |      |
| Nazione di                                            | nascita            | Italia             |                                   |               |                 |                     |                         |          |      |
| Date validi                                           | tà                 |                    |                                   |               |                 |                     |                         |          |      |
| Da 01                                                 | /09/2000           |                    | A                                 |               |                 | )ata ultima ass     | unzione 01              | /09/2000 | [ [1 |

Il tasto "*Storico Date Track*", invece, permette di visualizzare lo storico delle informazioni contenute nel sistema relativamente al Dirigente selezionato.

Dopo aver digitato tale tasto (presente sia nella maschera anagrafica che in quella di assegnazione), infatti, comparirà una finestra con il dettaglio dei periodi in cui i dati riportati nella maschera in esame sono stati oggetto di modifica.

 $<sup>^2</sup>$  **N.B.**: Il sistema mantiene la data di osservazione invariata per tutta la sessione di navigazione in cui l'utente opera a seguito di una *modifica alla data di validità*. Occorre quindi prestare sempre attenzione alla data in cui vengono visualizzate le informazioni di un dirigente scolastico per non incorrere in errori e segnalare eventuali incoerenze dovute a tale casistica.

*RTI* : HP Enterprise Services Italia– Auselda AED Group - Accenture Uso Esterno / Non riservato

| ata - Da | Data - A   | Sintetico modifica campi                                 | Effettiva |
|----------|------------|----------------------------------------------------------|-----------|
| /09/2007 | 10         | Ubicazione, Organizzazione, Gruppo di persone, Posizione |           |
| /09/2002 | 31/08/2007 | Ubicazione, Organizzazione, Gruppo di persone, Posizione | <b>P</b>  |
| /09/2000 | 31/08/2002 | Numero assegnazione, Categoria impiego, Mansione, Ubica  |           |
| /08/2000 | 31/08/2000 |                                                          |           |
|          |            |                                                          |           |
|          |            |                                                          |           |

Digitando sul tasto "*Cronologia completa*", sarà possibile confrontare tutti i campi della maschera e visionare le variazioni effettuate dagli utenti sui dati associati al Dirigente in oggetto.

| 01/09/2000         14/06/1938         14/06/1938           02/08/2000         31/08/2000         14/06/1938         14/06/1938 | 6 |  | Data ditima vernica | Data di nascita | Data - A   | Data - Da  |
|----------------------------------------------------------------------------------------------------|---|--|---------------------|-----------------|------------|------------|
| 02/08/2000 31/08/2000 14/06/1938                                                                                               | C |  |                     | 14/06/1938      |            | 01/09/2000 |
|                                                                                                    |   |  |                     | 14/06/1938      | 31/08/2000 | 02/08/2000 |
|                                                                                                    |   |  |                     |                 |            |            |
|                                                                                                    |   |  |                     |                 |            |            |

La funzione di visualizzazione dei dati si apre con la maschera di ricerca che permette di selezionare il Dirigente di interesse e di accedere così alla sua maschera anagrafica. Dalla maschera anagrafica è poi possibile accedere a tutte le altre.

Si riporta di seguito il dettaglio delle singole maschere visionabili dall'utente.

### Maschera Anagrafica

Attraverso la maschera "Trova persona", che si apre all'attivazione della funzione di visualizzazione, sarà possibile selezionare il Dirigente di cui l'utente ha occorrenza di visionare le informazioni contenute nel sistema.

È possibile effettuare la ricerca di una persona per nome completo (nome, cognome e titolo), codice fiscale o numero (ovvero l'identificativo assegnato in automatico dal sistema al Dirigente, visualizzabile nella sezione "Identificazione" della maschera "Anagrafica"). Nella maschera di ricerca si può digitare sui puntini posti a lato di ognuno dei tre campi, compilarne uno con il simbolo indicante la percentuale "%", scorrere la lista visualizzata fino al nome del Dirigente che si vuol selezionare e poi digitare il tasto "OK" (vedi capitolo 5).

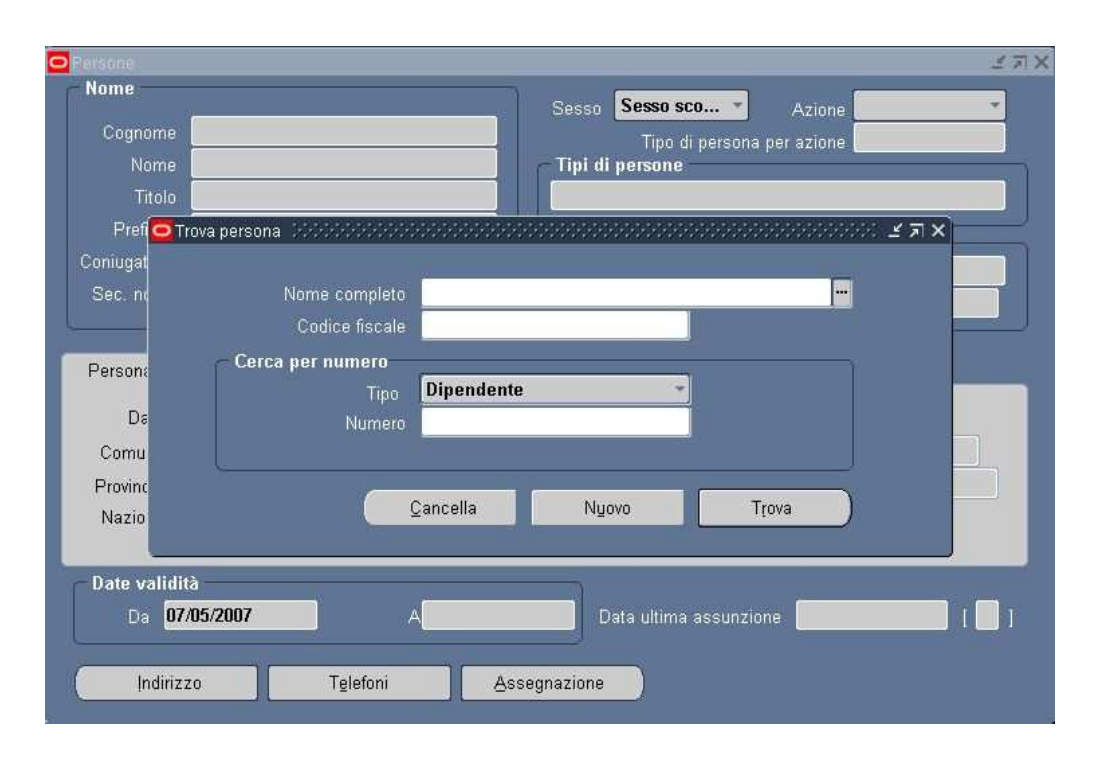

Per effettuare una ricerca più ristretta l'utente può scrivere, anche solo parzialmente, il nome completo, il codice fiscale o il numero (vedi ovale in rosso nella figura rappresentate la maschera anagrafica), compresi tra due "%".

Se si preme direttamente il tasto "*Trova*" dalla maschera di ricerca, comparirà la maschera "Anagrafica" compilata con i dati relativi al primo Dirigente Scolastico in ordine alfabetico e sarà possibile scorrere direttamente da tale maschera tutti i Dirigenti presenti nel Sistema mediante i tasti con le freccette "↓" e "↓" posti sulla tastiera della postazione di lavoro.

Nel caso in cui vengano inseriti dei dati non associabili a nessun Dirigente Scolastico tra i dirigenti di competenza della responsabilità con cui l'utente sta operando, nella barra di stato ai piedi della schermata comparirà il seguente avviso:

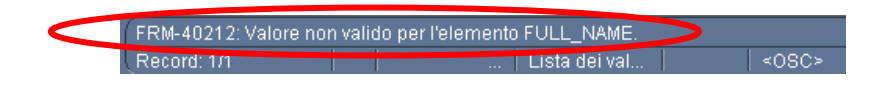

L'utente dovrà quindi verificare la correttezza dei dati inseriti nella maschera Trova Persona e riavviare la ricerca. Una volta selezionato il Dirigente e digitato sul tasto "Trova", si apre la seguente maschera.

| Nome                                                                      |                                                                                                    |                              | Sesso Uomo Azione                                                       |
|---------------------------------------------------------------------------|----------------------------------------------------------------------------------------------------|------------------------------|-------------------------------------------------------------------------|
| Cognome                                                                   |                                                                                                    |                              | Tipo di persona per azione                                              |
| Nome                                                                      |                                                                                                    |                              | Tipi di persone                                                         |
| Titolo                                                                    |                                                                                                    |                              | Dirigente Scolastico.Ex Candidato                                       |
| Prefisso                                                                  |                                                                                                    |                              | Identificazione                                                         |
| oniugata in                                                               |                                                                                                    |                              | Dipendente - 502                                                        |
| Sec. nome                                                                 |                                                                                                    |                              | Codice fiscale                                                          |
| Lata III                                                                  | the second state of the second state of the se |                              |                                                                         |
| Comune di<br>Provincia di                                                 | nascita<br>nascita                                                                                                    | PISTOIA<br>Pistoia           | Stato civile<br>Nazionalità                                             |
| Comune di<br>Provincia di<br>Nazione di                                   | nascita<br>nascita<br>nascita                                                                                                    | PISTOIA<br>Pistoia<br>Italia | Stato civile<br>Nazionalità                                             |
| Comune di<br>Provincia di<br>Nazione di<br>Date validit<br>Da <b>01</b> / | nascita  <br>nascita  <br>nascita  <br>1à<br>/09/2000                                                                                                    | PISTOIA<br>Pistoia<br>Italia | Stato civile<br>Nazionalità<br>Data ultima assunzione <b>01/09/2000</b> |

All'interno del campo Tipi di persone potranno essere visualizzati i seguenti tipi persona:

- Dirigente Scolastico (sloveno). Ex Candidato;
- Dirigente Scolastico. Ex Candidato;
- Candidato.  $Cessato^3$ ;
- Cessato. Ex Candidato<sup>4</sup>.

Il campo *Da*, nel blocco relativo alle date validità, indica la data di inizio validità delle informazioni visualizzate dall'utente: nel caso della figura in alto, ad esempio, la data 01/09/2000 indica la data dell'ultima modifica apportata alla maschera "Anagrafica" del Dirigente Carlo Lombardi.

Nel caso in cui nel blocco relativo alle date validità il campo *A* sia popolato, significa che per il DS in esame la situazione anagrafica visibile termina in quella data.

Il campo *Data ultima assunzione* indica la data dell'ultimo contratto del Dirigente Scolastico.

Per visualizzare ulteriori informazioni concernenti la carriera del DS in esame, occorrerà posizionarsi con il cursore all'interno del riquadro cerchiato in rosso; apparirà dunque una maschera in cui vengono riportati i dati relativi all'immissione in ruolo come Dirigente Scolastico, ovvero:

<sup>&</sup>lt;sup>3</sup> Questa tipologia è associata ai Dirigenti Scolastici riammessi in servizio e in attesa di assegnazione. È visibile solo dalle responsabilità che gestiscono i Dirigenti cessati e da quella che gestisce i candidati.
<sup>4</sup> Questo tipo persona è visibile solo dalle responsabilità che gestiscono i Dirigenti cessati.

- la data prima assunzione come docente;
- la data di ingresso nella carriera direttiva;
- il codice del docente (identificativo presente sull'applicativo relativo al Personale della Scuola);
- l'Ufficio Scolastico Regionale presso cui il DS ha vinto il concorso;
- la modalità di immissione nella carriera attuale (concorso riservato, concorso ordinario, decreto legislativo 165/2001 art. 25 comma 11, decreto legislativo 165/2001 art. 25 comma 7, riammissione in servizio);
- l'anno di vincita del concorso;
- il settore formativo per cui il DS ha vinto il concorso (istituti educativi, scuola primaria e secondaria di primo grado, scuola secondaria superiore);
- la posizione nella graduatoria finale;
- il punteggio nella graduatoria finale.

| -                                      |                                             |
|----------------------------------------|---------------------------------------------|
| Data ingresso nella carriera direttiva |                                             |
| Codice del docente                     |                                             |
| Ufficio Scolastico Regionale           | USTS: USR - FRIULI VENEZIA GIULIA           |
| Modalità immissione                    | Concorso ordinario                          |
| Anno vincita concorso                  |                                             |
| Settore formativo                      | Scuola Primaria e Secondaria di Primo Grado |
| Posizione in graduatoria               |                                             |
| Punteggio in graduatoria               |                                             |

Digitando i tasti posti in calce alla maschera "Anagrafica", l'utente potrà accedere ad ulteriori maschere con informazioni aggiuntive relative al Dirigente selezionato.

Da tale maschera sarà possibile accedere alle seguenti informazioni:

- Indirizzo
- Telefoni
- Assegnazione
  - o Contratti
  - o Incarichi
  - o Reggenze
  - Altre informazioni (comando, comando estero, dati fuori ruolo, distacco, incarichi facoltativi, incarichi obbligatori, posizione di stato, utilizzazione)

| Company                    |                                  |            | S               | esso <b>uomo</b>                  | Azio          | ne |
|----------------------------|----------------------------------|------------|-----------------|-----------------------------------|---------------|----|
| Cognome                    |                                  |            |                 | Tipo di per                       | sona per azio | ne |
| Nome                       |                                  |            |                 | Dirigente Scolastice Ex Candidate |               |    |
| Prefisso                   |                                  |            | Identificazione |                                   |               |    |
|                            |                                  | a          |                 |                                   |               |    |
|                            |                                  | (          | )ipendente      |                                   | * 502         |    |
| Sec. nome                  |                                  |            |                 | Codice fiscale                    | 2             |    |
| Data di<br>Comune di       | nascita 20/07/<br>nascita PISTO  | 1945<br>IA |                 | Età<br>Stato civile               | 61            |    |
| Provincia di<br>Nazione di | nascita Pistoi<br>nascita Italia | 1          |                 | Nazionalită                       | 1             |    |
|                            |                                  |            |                 | T)                                |               |    |

### 3.1.1 Indirizzo

Digitando sul tasto "*Indirizzo*" della maschera "Anagrafica", l'utente può visualizzare l'indirizzo associato al Dirigente selezionato.

Nella maschera iniziale figurano i seguenti campi:

- Indirizzo, in cui è visibile un riepilogo dello stesso;
- *Tipo* (residenza, domicilio, reperibilità visita fiscale);
- *Data-Da* e *Data-A* in cui vengono specificate le date di inizio e fine del periodo di validità delle informazioni visualizzate (relative all'ultima modifica effettuata).

|           | Italia (interna                              | zionale)   |          |             |  |  |
|-----------|----------------------------------------------|------------|----------|-------------|--|--|
| Indirizzo | VICOLO DEL SALICE, 7 VAIANO  59021 IT VAIANO |            |          |             |  |  |
|           | Dettagli                                     |            |          |             |  |  |
|           | Tipo                                         | Residenza  |          | ■Principale |  |  |
|           | Data - Da                                    | 31/08/2000 | Data - A |             |  |  |

Il visto nel campo Principale indica la priorità del recapito che si sta visualizzando.

Digitando all'interno del campo *Indirizzo* l'utente accederà alla maschera "Informazioni personali indirizzo" nella quale potrà visualizzare nel dettaglio il recapito del dirigente.

Posizionandosi, invece, all'interno del campo *Tipo* e premendo il tasto con la freccetta rivolta verso il basso "♥" presente sulla propria tastiera, potrà scorrere le diverse tipologie di recapito.

| Indirizzo           | VICOLO DEL SALICE, 7 VAIANO |                                                                                                    |
|---------------------|-----------------------------|----------------------------------------------------------------------------------------------------|
| Indirizzo 2         |                             |                                                                                                    |
| CAP                 | 59021                       |                                                                                                    |
| Paese               | IT                          |                                                                                                    |
| Citta               | VAIANO                      | PO                                                                                                    |
| Provincia           | Prato                       |                                                                                                    |
| Prefisso            | 0574                        |                                                                                                    |
| Telefono abitazione | 55392                       |                                                                                                    |
|                     | 6                           | and a second second second second second second second second second second second second second second second |

### 3.1.2 Telefoni

Digitando sul tasto "*Telefoni*" della maschera "Anagrafica", l'utente può visualizzare il numero di telefono associato al Dirigente selezionato.

Nella maschera "Numeri di telefono", in particolare, possono essere riportate le diverse tipologie dei recapiti telefonici del Dirigente:

- abitazione;
- altro;
- cellulare;
- fax abitazione;
- fax ufficio;
- lavoro;
- seconda abitazione;
- secondo lavoro.

| Numeri di telefoni |            |            | ********* | 0000 로 <mark>제</mark> × |
|--------------------|------------|------------|-----------|-------------------------|
| Tino               | Telefono   | Date       | A         | r 1                     |
| Abitazione         | 06 5299301 | 15/06/2007 |           |                         |
| Cellulare          | 3201763091 | 15/06/2007 |           |                         |
| Lavoro             | 0774 25193 | 15/06/2007 |           |                         |
|                    |            |            |           |                         |
|                    |            |            |           |                         |
|                    |            |            |           |                         |

#### 3.1.3 Assegnazione

Tramite questa maschera l'utente può visualizzare l'Unità Organizzativa presso cui il Dirigente presta servizio, il ruolo, l'incarico e l'ubicazione dell'Istituzione Scolastica di appartenenza.

| Accompations            | POIC80708G: BARTOLINI                 | Incorico                     | Effettive                       |
|-------------------------|---------------------------------------|------------------------------|---------------------------------|
| Assegnazione            | Dirigente Scolastica                  | Bosiziono                    | Dirigente Scalastica POIC80700G |
| Livelle                 | Diligente Scolastico                  | Ciela pagha                  | Dingente Scolastico Porcuorooo  |
| Ubicazione              | USR FI - USP PO - POIC80700G          | Stato                        | Assegnazione attiva             |
| Numero ass<br>Settore   | segnazione : <mark>502</mark>         | Contratto i<br>Categoria dip | collettivo<br>nendente          |
| nformazioni stipe       | ndio Supervisore Periodo di prova e n | otifica Condizioni           | standard Varie                  |
|                         | Base stinendin                        |                              |                                 |
|                         | Dase superior                         |                              |                                 |
| Esamina stipe           | ndio                                  | Esamina prestazio            | ine                             |
| Esamina stipe<br>Ogni   | ndio                                  | Esamina prestazio<br>Ogni    | ine                             |
| Esamina stipe<br>Ogni   | Date validità                         | Esamina prestazio<br>Ogni    |                                 |
| - Esamina stipe<br>Ogni | Date validità<br>Da 01/09/2002        | Esamina prestazio<br>Ogni    | A 31/08/2007                    |

I campi di tale maschera indicano rispettivamente:

- Assegnazione, indica l'unità organizzativa presso cui il DS presta servizio alla data di validità;
- *Ruolo*, indica la posizione ricoperta dal Dirigente Scolastico (Reggente, Temporaneamente applicato in altre attività, Dirigente Scolastico, In attesa di incarico);
- Ubicazione, indica l'USR di appartenenza del DS (nell'esempio USR FI, ovvero l'USR della Toscana), l'USP (nell'esempio USP PO, ovvero l'USP di Prato) e il codice dell'Istituzione Scolastica di assegnazione (in mancanza di un incarico a quella data, viene riportato solo l'USR di appartenenza);
- *Incarico*, indica se l'incarico ricoperto dal DS è effettivo o nominale, ed in questo secondo caso viene riportato anche il dettaglio relativo ad un eventuale periodo in cui il DS è a disposizione oppure in posizione di stato<sup>5</sup>.

<sup>&</sup>lt;sup>5</sup> La definizione "Posizione di stato" viene usata in questo contesto per indicare in generale l'aspettativa, il comando, il comando all'estero, il congedo, il distacco, il distacco sindacale, il fuori ruolo, l'incarico ex legge 145/2002 e l'utilizzazione.

*RTI* : HP Enterprise Services Italia– Auselda AED Group - Accenture Uso Esterno / Non riservato

Digitando all'interno di questo campo inoltre verrà visualizzata la seguente maschera<sup>6</sup> in cui verranno evidenziati i singoli dati riportati invece per esteso nel campo:

| 🗢 Incarico - 2000/2003 | *************************************** |
|------------------------|-----------------------------------------|
| Tipologia              | Effettivo                               |
| Status                 |                                         |
| Unità organizzativa    |                                         |
| Dettagli ubicazione    |                                         |
| Note                   |                                         |
|                        |                                         |
|                        | QK Annulla Cancella Guida               |

Si fa presente, inoltre, che, qualora venga specificata accanto a "<u>Nominale</u>" la dicitura "<u>non acquisito</u>", vorrà dire che, nonostante quel DS sia temporaneamente applicato in altre attività e perciò dovrebbe avere un incarico nominale, a sistema risulta ancora un incarico effettivo.

In particolare, in presenza ad esempio di un comando (ciò vale per ogni generica posizione di stato), la cui durata comprenda un intero anno scolastico o più anni scolastici relativamente ad un DS con incarico effettivo, il sistema in automatico riporta in questo campo la dicitura "Nominale non acquisito" invece che "Effettivo".

Per sanare questa situazione basterà segnalare all'utente cui è associata la responsabilità di gestione degli incarichi, la necessità di aggiornare a sistema i dati relativi alla nuova assegnazione del DS.

- *Posizione*, indica il ruolo e il codice dell'Istituzione Scolastica di assegnazione;
- Settore formativo, indica il settore di appartenenza del Dirigente Scolastico.

Il campo *Da*, nel blocco relativo alle date validità, indica la data di inizio validità delle informazioni visualizzate dall'utente: nel caso della figura in alto, ad esempio, la data 01/09/2002 indica la data modifica effettuata sull'assegnazione visibile del Dirigente Carlo Lombardi.

Nel caso in cui nel blocco relativo alle date validità il campo *A* sia popolato, significa che per il DS in esame la situazione visibile termina in quella data: nella figura in alto, ad esempio, l'incarico presso l'Istituzione Scolastica "Bartolini" termina il 31/08/2007.

Per visualizzare ulteriori informazioni concernenti l'ubicazione dell'Istituzione Scolastica assegnata al DS in esame, occorrerà digitare sul tasto "*Zoom*" della barra dell'applicativo: apparirà una maschera in cui vengono riportati i dati relativi al dettaglio dell'ubicazione:

– l'indirizzo;

<sup>&</sup>lt;sup>6</sup> In particolare, nel campo *Tipologia* verrà riportata la tipologia dell'incarico, nel campo *Status* verrà riportata l'indicazione di eventuali generiche posizioni di stato e nel campo *Unità organizzativa* l'ente presso cui il DS è collocato, per esempio, in comando.

- il codice postale;
- la città;
- la provincia;
- il paese;
- i recapiti telefonici;
- la fascia di posizione dell'istituto scolastico (Prima fascia, Seconda fascia, Terza fascia, Quarta fascia).

| ndirizzo 1          | VIA NUOVA PER SCH     | IGNANO, 25 |
|---------------------|-----------------------|------------|
| ndirizzo 2          |                       |            |
| ndirizzo 3          |                       |            |
| Codice postale      | 59021                 |            |
| Sittä               | VAIANO                |            |
| Provincia           | РО                    |            |
| Paese               | IT                    |            |
| Numero telefonico 1 | 0574/989608           |            |
| Numero telefonico 2 | 0574/988266           |            |
| Numero telefonico 3 |                       |            |
| Fascia di posizione | e istituto scolastico |            |
|                     |                       |            |

Nel caso in cui in calce alla maschera "Assegnazione" sia riportata l'informazione: "Record: 1/?" l'utente dovrà premere sulla propria tastiera il tasto con la freccetta rivolta verso il basso " $\downarrow$ ", in modo da far comparire la maschera di assegnazione relativa ad un incarico di reggenza contemporaneo all'incarico principale del Dirigente.

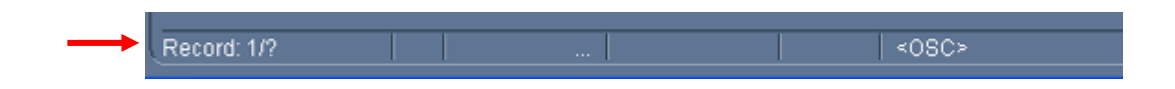

Digitando, infine, i tasti posti in calce alla maschera "Assegnazione", l'utente potrà accedere alle altre maschere riportanti le ulteriori informazioni relative al Dirigente Scolastico selezionato.

| Noocginatione       |                                                            |                                               |                                 |
|---------------------|------------------------------------------------------------|-----------------------------------------------|---------------------------------|
| Assegnazione        | POIC80700G: BARTOLINI                                      | Incarico                                      | Effettivo                       |
| Ruolo               | Dirigente Scolastico                                       | Posizione                                     | Dirigente Scolastico POIC80700G |
| Livello             |                                                            | Ciclo paghe                                   |                                 |
| Ubicazione          | USR FI - USP PO - POIC80700G                               | Stato                                         | Assegnazione attiva             |
| Informazioni stiper | ndio Supervisore Periodo di prova e no<br>Base stipendio E | tifica Condizioni<br>samina prestazio<br>Ogni | standard Varie                  |
|                     | Date validità<br>Da <mark>01/09/2002</mark>                |                                               | A 31/08/2007                    |
| Contratti           | Incarichi                                                  | igenze                                        | Altre informazioni              |

## 3.1.3.1 Contratti

Digitando sul tasto "*Contratti*" l'utente ha la possibilità di visualizzare una schermata di dettaglio contenente l'elenco dei contratti relativi al Dirigente selezionato.

| Data inizio | Data fine | Dettaglio [                             | 1 |
|-------------|-----------|-----------------------------------------|---|
| 01/09/2000  |           | 01/09/2000 01/09/2000 USFI: USR - TOSCA |   |
| 5           |           |                                         |   |
|             |           |                                         |   |
|             |           |                                         |   |
|             |           |                                         |   |
|             |           |                                         | 1 |
|             |           |                                         | 1 |
|             |           |                                         | - |
|             |           |                                         |   |

Posizionandosi col cursore e cliccando all'interno del campo *Dettaglio*, in corrispondenza del contratto di interesse, apparirà una maschera in cui saranno visibili i seguenti dati:

- data decorrenza del contratto;
- data di stipula del contratto;
- USR di riferimento del DS;
- data e numero di registrazione del contratto presso la Ragioneria Provinciale dello Stato;
- sigla della Ragioneria Provinciale dello Stato;
- data di fine del contratto;
- eventuali note.

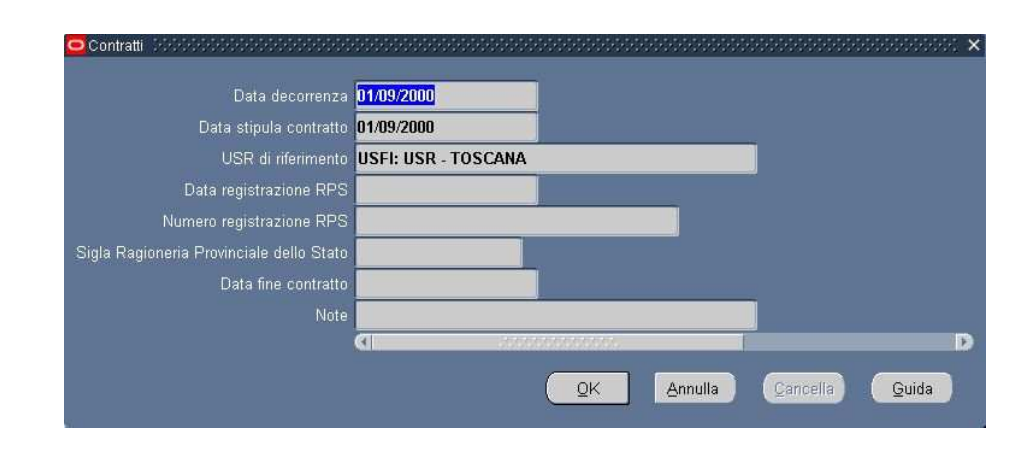

È bene notare che quando questa maschera viene chiusa, si ritorna alla maschera "Anagrafica" e non a quella di "Assegnazione".

## 3.1.3.2 Incarichi

Digitando sul tasto "*Incarichi*" l'utente ha la possibilità di visualizzare una schermata di dettaglio contenente la lista degli incarichi, inseriti a sistema, ricoperti dal DS selezionato nel corso della sua carriera.

| Data Inizio | Data fine | Dettaglio                              |
|-------------|-----------|----------------------------------------|
| 01/09/2002  | _         | 01/09/2002 01/09/2002 POIC80700G: BART |
|             |           |                                        |
|             |           |                                        |
|             |           |                                        |
|             |           |                                        |
|             |           |                                        |
|             |           |                                        |
|             | -         |                                        |
|             |           |                                        |

Posizionandosi col cursore e cliccando all'interno del campo *Dettaglio*, in corrispondenza dell'incarico di interesse, apparirà una maschera in cui saranno visibili i seguenti dati:

- la data di emanazione del decreto;
- la data di decorrenza dell'incarico (necessariamente un 1 Settembre);
- l'Istituzione Scolastica assegnata al Dirigente;
- il settore formativo relativo all'Istituzione Scolastica assegnata al Dirigente;
- la causale (primo incarico, incarichi successivi al primo, mutamento d'incarico, mobilità professionale, mobilità interregionale);
- la tipologia dell'incarico (nominale, effettivo);
- il numero di registrazione del protocollo interno;
- la data e il numero di registrazione dell'incarico presso la Ragioneria Provinciale dello Stato;
- la sigla della Ragioneria Provinciale dello Stato;
- la data e il numero di registrazione dell'incarico presso la Corte dei Conti;
- la sigla della Corte dei Conti;
- la data fine dell'incarico;
- eventuali note.

| Data del decreto                         | 01/09/2002         |            |     |     |  |
|------------------------------------------|--------------------|------------|-----|-----|--|
| Data decorrenza                          | 01/09/2002         |            |     | - T |  |
| Istituzione Scolastica                   | POIC80700G: BARTOL | INI        |     |     |  |
| Settore Formativo                        | Elementari e Medie |            |     |     |  |
| Causale                                  | Primo incarico     |            |     |     |  |
| Tipologia di assegnazione                | Effettivo          |            |     |     |  |
| Registrazione protocollo interno         |                    |            |     |     |  |
| Data registrazione RPS                   |                    |            |     |     |  |
| Numero registrazione RPS                 |                    |            |     |     |  |
| Sigla Ragioneria Provinciale dello Stato |                    |            |     |     |  |
| Data registrazione Corte dei Conti       |                    |            |     |     |  |
| Numero registrazione Corte dei Conti     |                    |            |     |     |  |
| Sigla Corte dei Conti                    |                    |            |     |     |  |
| Data fine                                | 31/08/2007         |            |     |     |  |
| Note                                     |                    |            |     |     |  |
|                                          | G                  | 6666666666 |     |     |  |
|                                          |                    |            | A H |     |  |

È bene notare che quando questa maschera viene chiusa, si ritorna alla maschera "Anagrafica" e non a quella di "Assegnazione".

## 3.1.3.3 Reggenze

Digitando sul tasto "*Reggenze*" l'utente ha la possibilità di visualizzare una schermata di dettaglio contenente l'elenco delle eventuali reggenze relative al DS selezionato.

Posizionandosi col cursore e cliccando all'interno del campo *Dettaglio*, in corrispondenza della reggenza di interesse, apparirà una maschera, in cui saranno visibili i seguenti dati:

- l'Istituzione Scolastica sede della reggenza;
- il settore formativo dell'istituzione scolastica;
- la data inizio e quella di fine del periodo della reggenza.

| ituzione Scolastica | FREE02500G: FIUGGI        |                     |
|---------------------|---------------------------|---------------------|
| Settore formativo   | Scuola Primaria e Seconda | aria di Primo Grado |
| Data inizio         | 01/09/2005                |                     |
| Data fine           | 30/08/2006                |                     |

È bene notare che quando questa maschera viene chiusa, si ritorna alla maschera "Anagrafica" e non a quella di "Assegnazione".

## 3.1.3.4 Altre informazioni

Digitando sul tasto "*Altre informazioni*" l'utente ha la possibilità di visualizzare delle schermate di dettaglio in sola visualizzazione contenenti informazioni concernenti la carriera del Dirigente selezionato.

| $\rightarrow$          | <mark>Comando</mark><br>Comando estero |                                     |    |
|------------------------|----------------------------------------|-------------------------------------|----|
|                        | Dati fuori ruolo<br>Distacco           |                                     |    |
| ettagli<br>Data inizio | Data fine                              | Dettaglio                           | 11 |
| 01/12/2007             | 01/10/2009                             | IMINISTERO PER LE ATTIVITA' PRODUTI |    |
|                        |                                        |                                     | H  |
|                        |                                        |                                     |    |
|                        |                                        |                                     |    |
|                        |                                        |                                     |    |
|                        |                                        |                                     |    |
|                        |                                        |                                     |    |

Gli ambiti della carriera per i quali l'utente potrà visualizzare informazioni sono solo quelli che hanno il campo "*Esistono informazioni*" valorizzato, a seguito della conclusione di processi attivati sul sistema.

L'utente potrà visualizzare la maschera di dettaglio dell'ambito selezionato, cliccando nel campo "*Dettaglio*" della sezione sottostante.

Gli ambiti selezionabili sono: comando, comando estero, fuori ruolo, distacchi, incarichi aggiuntivi facoltativi, incarichi aggiuntivi obbligatori, posizione di stato e utilizzazione.

Ad esempio, selezionando come ambito "*Comando*" e posizionandosi nella parte inferiore della maschera all'interno del campo *Dettaglio* corrispondente, comparirà una maschera in cui sarà possibile visualizzare le seguenti informazioni:

- la data della comunicazione;
- la sede di destinazione del comando;
- la descrizione dell'attività da svolgere;
- la data inizi e quella di fine del periodo di comando;
- la retribuzione (*con assegno*, *senza assegno*);
- eventuali note.

".

| Sede comando i       |                 |                  | TTIME |  |
|----------------------|-----------------|------------------|-------|--|
| Descrizione attività | MINISTERU PER L | E ATTIVITA PRODU | TIVE  |  |
| Data inizio          | 01/12/2007      |                  |       |  |
| Data fine            | 01/10/2009      |                  |       |  |
| Retribuzione         |                 |                  |       |  |
| Note                 |                 |                  |       |  |

È bene notare che quando questa maschera viene chiusa, si ritorna alla maschera "Anagrafica" e non a quella di "Assegnazione".

### 3.2 Inserimento tipologia di servizio

Attraverso questa maschera è possibile associare ad un Dirigente Scolastico la tipologia di servizio prestato, specificando se l'Amministrazione o la struttura cui il Dirigente è preposto segua un orario settimanale di servizio articolato su cinque o sei giorni alla settimana, in quanto in base a tale informazione spetterà al Dirigente Scolastico un numero diverso di ferie. Tale numero, alla luce anche dell'anzianità di servizio del Dirigente, viene calcolato in automatico dal sistema.

La funzione si apre con la maschera di ricerca "*Trova persona*" mediante la quale è possibile, inserendo uno dei parametri di ricerca proposti, selezionare il Dirigente di interesse.

È possibile effettuare la ricerca di una persona per cognome, data di nascita o codice fiscale. Per visualizzare l'intera lista basta digitare sui puntini posti a lato di ognuno dei tre campi oppure compilare il campo *Nominativo* con il simbolo indicante la percentuale "%" e digitare il tasto "*Trova*", si aprirà così una finestra nella quale sarà possibile scorrere la lista fino al nome del dirigente che si vuol selezionare e poi digitare il tasto "*OK*" (per le modalità di ricerca facilitata vedere il capitolo 5 del presente manuale).

Se si preme direttamente il tasto "*Trova*" dalla maschera di ricerca, comparirà la maschera "Elenco richieste" compilata con i dati relativi al primo Dirigente Scolastico in ordine alfabetico, e sarà possibile scorrere direttamente da tale maschera tutti i Dirigenti presenti nel Sistema mediante i tasti con le freccette "↓" e "↓" posti sulla tastiera della postazione di lavoro.

| 🗢 Trova Pers | ona 🔆  |       |                  | <br>  |   | <br>≚ ⊼ × |
|--------------|--------|-------|------------------|-------|---|-----------|
| Ricerca r    | iomin  | ativo |                  | <br>  |   |           |
| Nominativ    |        |       |                  |       |   |           |
| Data Nas     | cita   |       |                  |       |   |           |
| Codice F     | iscale |       |                  |       |   |           |
|              |        |       | <u>C</u> ancella | Trova | 2 |           |

Una volta selezionato il Dirigente e digitato sul tasto "Trova", si apre la seguente maschera.

| Dati personali                         |                                 |                         | _             | _          | _ |
|----------------------------------------|---------------------------------|-------------------------|---------------|------------|---|
| Nominativo                             |                                 |                         |               |            |   |
| Data di nascita                        | 29/08/1976                      | Data /                  | Assunzione    | 01/09/2001 |   |
| Codice fiscale                         |                                 |                         |               |            |   |
|                                        |                                 |                         |               |            |   |
| Inserimento Per                        | iodo                            |                         | _             |            |   |
| Inserimento Per<br>Anno scolastico in  | <b>iodo</b><br>iizio Anno scola | stico fine <sup>°</sup> | Tipo Servizio |            |   |
| Inserimento Peri<br>Anno scolastico in | iodo<br>nizio Anno scola        | stico fine `            | Tipo Servizio |            |   |
| Inserimento Peri<br>Anno scolastico in | iodo<br>nizio Annoscola         | stico fine `            | Tipo Servizio |            |   |
| Inserimento Peri<br>Anno scolastico in | iodo<br>iizio Anno scola        | stico fine '            | Tipo Servizio |            |   |
| Inserimento Peri<br>Anno scolastico in | iodo<br>iizio Anno scola        | stico fine              | Tipo Servizio |            |   |

La sezione relativa ai dati personali del DS viene compilato in automatico con i dati presenti nel sistema.

Nella sezione sottostante invece andranno inseriti i servizi prestati dal DS. I campi da compilare obbligatoriamente sono:

- Anno scolastico inizio (AAAA/AAAA+1): da un menù a tendina richiamabile dal campo sarà possibile scegliere l'anno scolastico di interesse;
- Tipo Servizio (orario settimanale lavorativo su 5 giorni, orario settimanale su 6 giorni).

Il campo "Anno scolastico fine" non è obbligatorio. Il suo completamento limita l'associazione della tipologia di servizio solo agli anni scolastici contenuti nell'intervallo.

Per poter inserire una nuova tipologia di servizio, è necessario che per la precedente tipologia sia stato inserito un anno scolastico di fine. Altrimenti il sistema avviserà l'utente con il seguente messaggio di errore:

| Tipologia di servizio |                       | <u> </u>                                     |
|-----------------------|-----------------------|----------------------------------------------|
| -Dati personali       |                       |                                              |
| Nominativo            | -                     |                                              |
| Data di nascita       | 31/05/1944            | Data Assunzione 01/09/2000                   |
| Codice fiscale        |                       |                                              |
| Incorimonto Pori      | odo                   |                                              |
| Anno scolastico ini   | izio Anno scolastico  | ı<br>o fine Tipo Servizio                    |
| 2000/2001             |                       | Orario settimanale su 5 giorn 📤              |
| 2001/2002             | 2004/2005             | <mark>Orario settimanale su 6 giorn</mark>   |
| Errore 200000         |                       | ************************                     |
|                       | e ci eta incorondo ur | na nuova tinologia di servizio mentre guella |
|                       | non ha ancora un "Ai  | nno scolastico fine" valorizzato.            |
|                       |                       |                                              |
|                       |                       |                                              |

Allo stesso modo il sistema avverte l'utente nel caso in cui la seconda tipologia di servizio inserita sia incongruente con la precedente, a livello di date.

| O Tipologia di serviz             |                        |                |                   |                      | <u>з</u> ях |
|-----------------------------------|------------------------|----------------|-------------------|----------------------|-------------|
| -Dati personali-                  |                        |                |                   |                      |             |
| Nominativo                        |                        |                |                   |                      |             |
| Data di nascita                   | 14/0                   | 6/1938         | Data Assunzior    | ne <b>01/09/2000</b> |             |
| Codice fiscale                    |                        |                |                   |                      |             |
| Inserimento Pe<br>Anno scolastico | <b>riodo</b><br>inizio | Anno scolastic | o fine Tipo Servi | zio                  |             |
| 2000/2001                         |                        | 2001/2002      | Orario s          | ettimanale su 5 gio  | rn 🛆 💧      |
| 2001/2002                         |                        | 2002/2003      | Orario s          | ettimanale su 6 gio  | rn          |
|                                   |                        |                |                   |                      |             |

Una volta inseriti tutti i servizi, è sufficiente digitare sul tasto "*Salva*" posto in basso nella maschera, e i dati saranno automaticamente registrati a sistema.

Qualora le topologie di servizio da inserire fossero più di 5, basterà digitare sul tasto "Aggiungi record" posto in alto nella barra degli strumenti e procedere con l'inserimento, come dettagliato nei paragrafi precedenti.

Sulla maschera in esame sono stati implementati i seguenti controlli:

- per uno stesso anno scolastico non è possibile inserire più di una tipologia di servizio;
- intervalli temporali di anni scolastici non si possono sovrapporre (ovvero non si possono selezionare due intervalli temporali che si accavallano). Nel caso di sovrapposizione il sistema avverte l'utente con il seguente messaggio di errore, come riportato nella figura sottostante.

|                        |                        |                                              | (1) 2 기 3                                                    |
|------------------------|------------------------|----------------------------------------------|--------------------------------------------------------------|
| Dati personali         |                        |                                              |                                                              |
| Nominativo             |                        | -                                            |                                                              |
| Data di nascita        | 14/01/1935             | Data Assunzione                              | 01/09/2000                                                   |
| Codice fiscale         |                        |                                              |                                                              |
|                        |                        | suco ine Tipo Servizio                       |                                                              |
| 2000/2001              | 2004/2005              | Orario setti                                 | manale su 5 giorn 📤                                          |
| 2000/2001<br>2002/2003 | 2004/2005<br>2006/2007 | Orario setti<br>Orario setti<br>Orario setti | manale su 5 giorn <b>A</b><br><mark>manale su 5 giorn</mark> |

Nel caso in cui occorra procedere alla modifica della tipologia di servizio precedentemente impostata, per modificare il valore del numero di giorni spettanti calcolato dal sistema per le spettanze generali (ferie e festività soppresse), occorre attivare la funzione "Aggiornamento residui" e operare la variazione (vedere paragrafo 3.5).

### 3.3 Inserimento periodo di assenza

Attraverso questa maschera l'operatore inserisce per il Dirigente Scolastico di interesse (appartenente all'USR di riferimento) uno o più periodi di assenza. Nel caso di superamento dei tetti previsti per le causali di assenza selezionate, l'utente riceverà dei messaggi di avviso.

La funzione si apre con la maschera di ricerca "*Trova persona*" mediante la quale è possibile, inserendo uno dei parametri di ricerca proposti, selezionare il Dirigente di interesse.

È possibile effettuare la ricerca di una persona per cognome, data di nascita o codice fiscale. Per visualizzare l'intera lista basta digitare sui puntini posti a lato di ognuno dei tre campi oppure compilare il campo *Nominativo* con il simbolo indicante la percentuale "%" e digitare il tasto "*Trova*", si aprirà così una finestra nella quale sarà possibile scorrere la lista fino al nome del dirigente che si vuol selezionare e poi digitare il tasto "*OK*" (per le modalità di ricerca facilitata vedere il capitolo 5 del presente manuale).

Se si preme direttamente il tasto "*Trova*" dalla maschera di ricerca, comparirà la maschera "Elenco richieste" compilata con i dati relativi al primo Dirigente Scolastico in ordine alfabetico, e sarà possibile scorrere direttamente da tale maschera tutti i Dirigenti presenti nel Sistema mediante i tasti con le freccette "↓" e "↓" posti sulla tastiera della postazione di lavoro.

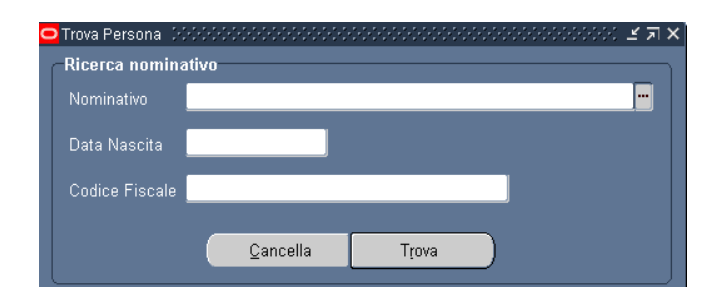

Per visualizzare l'intera lista basta compilare uno dei tre campi con il simbolo indicante la percentuale "%"; per effettuare una ricerca più ristretta, tuttavia, l'utente può scrivere, anche solo parzialmente, il nominativo, la data di nascita o il codice fiscale, compresi tra due "%".

Una volta selezionato il Dirigente e digitato sul tasto "*Trova*", si apre la seguente maschera, che si suddivide in due parti:

- quella superiore in cui sono riportati i dati personali del DS e la sede di assegnazione;
- quella inferiore dedicata all'inserimento e/o visualizzazione delle assenze.

| nserimento ass<br>Dati persona<br>Nominativo | senze obbobbbbbbbbbbbbb<br>II |                    | -5-5-5-5-5-5-5-5-5-5- |         | Data di nascita           | 27/02/1954                                               |
|----------------------------------------------|-------------------------------|--------------------|-----------------------|---------|---------------------------|----------------------------------------------------------|
| Codice fiscale<br>Istituto                   | RMIS069006: ISTITU            | TO ISTRUZIONE SUPE | RIORE E. AMA          | LDI     | Data assunzione           | 01/09/2007                                               |
| Peri<br>Gestione as                          | odo di riferimento<br>senza   | Dal                | ) AI                  |         |                           | Visualizza                                               |
| Codice                                       | Descrizione                   | Tipo fruizione     | Dal                   | AI      | Dalle All                 | e<br>Elimina<br>Elimina<br>Elimina<br>Elimina<br>Elimina |
| Dettagli spet                                | ttanza                        |                    |                       |         | Data di nasc<br>Data ever | ita <b>ang ang ang ang ang ang ang ang ang ang </b>      |
|                                              |                               |                    | C                     | onferma | Annulla                   | Chiudi                                                   |

<u>Per poter inserire un'assenza</u> occorre posizionarsi nella prima riga utile nella sezione "Gestione assenza" e inserire i seguenti dati:

- il codice dell'assenza selezionabile dalla lista di valori associata al relativo campo (la denominazione e il tipo di fruizione compariranno automaticamente a seconda del valore selezionato);
- la data inizio e la data fine del periodo di assenza;
- l'eventuale ora inizio e ora fine dell'assenza.

Completato l'inserimento occorrerà premere il tasto posto in calce alla maschera "Conferma".

| Codice                          | Descrizione | Tipo fruizione | Dal | Al | Dalle    | Alle       |     |           |
|---------------------------------|-------------|----------------|-----|----|----------|------------|-----|-----------|
|                                 |             |                |     |    | <u> </u> |            |     | Elimina   |
|                                 |             |                |     |    |          |            |     | Elimina   |
|                                 |             |                |     |    |          |            |     | Elimina   |
|                                 |             |                |     |    |          |            | 1   | (Elimina) |
|                                 |             |                |     |    | 1        | Í          | i 🚽 | Elimina   |
| <b>Dettagli spett</b><br>Figlio | anza        |                |     |    | Data c   | li nascita |     |           |

Si fa presente che propedeutica all'inserimento delle assenze è l'impostazione, mediante l'apposita funzione, della tipologia di servizio del Dirigente Scolastico in oggetto (vedere paragrafo 3.2). In mancanza di tale preventivo inserimento, comparirà il seguente messaggio bloccante.

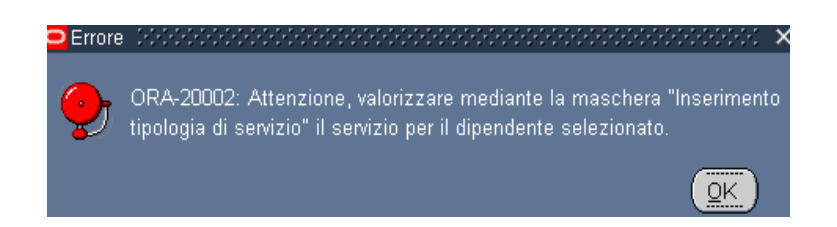

Di seguito si fornisce l'elenco delle causali di assenza con il relativo dettaglio sulle modalità di gestione previste dall'applicativo suddivise per:

- Assenze dal servizio per malattia;
- Aspettative;
- Congedi parentali;
- Permessi;
- Ferie;
- Altre assenze.

| Denominazione assenza                                                                                         | Massimale                   | Riferimento normativo       | Ambito di gestione             |  |  |  |  |  |  |  |
|----------------------------------------------------------------------------------------------------|-----------------------------|-----------------------------|--------------------------------|--|--|--|--|--|--|--|
| Assenze dal servizio per malattia                                                                             |                             |                             |                                |  |  |  |  |  |  |  |
| Malattia:<br>Assenze dal<br>servizio per<br>malattia<br>Malattia ricovero<br>Malattia visita<br>specialistica | 18 mesi (540 gg)            | CCNL 2005 art. 25           | Gestione Presenze<br>Assenze   |  |  |  |  |  |  |  |
| Malattia dovuta a causa di servizio                                                                           |                             | CCNL 2005, art. 26          | Gestione Presenze<br>Assenze   |  |  |  |  |  |  |  |
| Proroga della malattia                                                                                        |                             | CCNL 2005 art. 26.2         | Gestione Presenze<br>Assenze   |  |  |  |  |  |  |  |
| Proroga per causa di servizio                                                                                 |                             | CCNL 2005 art. 26.2         | Gestione Presenze<br>Assenze   |  |  |  |  |  |  |  |
| Gravi patologie che richiedono terapie salvavita                                                              | NO CCNL 2005 art. 25        |                             | Gestione Presenze<br>Assenze   |  |  |  |  |  |  |  |
| Assenza dovuta ad infortunio sul lavoro                                                                       | NO                          | CCNL 2005 art. 26.2         | Gestione Presenze<br>Assenze   |  |  |  |  |  |  |  |
|                                                                                                    | Aspetta                     | tive                        |                                |  |  |  |  |  |  |  |
| Aspettativa per ricongiungimento al coniuge                                                                   |                             | Legge 26/80<br>Legge 333/85 | Gestione Posizioni di<br>Stato |  |  |  |  |  |  |  |
| Aspettativa per periodo di prova                                                                              | 12 mesi per anno scolastico | CCNL 2005 art. 24.9         | Gestione Posizioni di<br>Stato |  |  |  |  |  |  |  |

| Denominazione assenza                                                                              | Massimale                              | Riferimento normativo                            | Ambito di gestione             |
|----------------------------------------------------------------------------------------------------|----------------------------------------|--------------------------------------------------|--------------------------------|
| Aspettativa per gravi e<br>documentati motivi di<br>famiglia                                       | 720 gg                                 | CCNL 2005 art. 24.1<br>Legge 53/2000             | Gestione Posizioni di<br>Stato |
| Aspettativa per corsi di<br>dottorato di ricerca o per<br>usufruire di borse di studio             | NO                                     | CCNL 2005 art. 24.3                              | Gestione Posizioni di<br>Stato |
| Aspettativa per<br>amministratori degli enti<br>locali                                             | Durata del mandato                     | D.lgs. 267/00                                    | Gestione Posizioni di<br>Stato |
| Aspettativa per mandato<br>parlamentare<br>(interamente retribuita)                                | Durata del mandato                     | D.lvo 165/2001 art. 68                           | Gestione Posizioni di<br>Stato |
| Aspettativa per mandato<br>parlamentare<br>(nessuna retribuzione)                                  | Durata del mandato                     | D.lvo 165/2001 art. 68                           | Gestione Posizioni di<br>Stato |
| Aspettativa per la<br>cooperazione con i Paesi in<br>via di sviluppo                               | Durata del contratto                   | Legge 49/87 artt. 32, 33                         | Gestione Posizioni di<br>Stato |
| Aspettativa per mandato sindacale                                                                  | Durata del mandato                     | Legge 300/70 art 31                              | Gestione Posizioni di<br>Stato |
| Aspettativa straordinaria recupero tossicodipendenti                                               | durata del trattamento<br>(max 3 anni) | L.162/1990 art. 124                              | Gestione Posizioni di<br>Stato |
| Aspettativa per volontariato                                                                       | 90 gg per anno scolastico              | D.P.R. 613/1994 comma<br>10                      | Gestione Posizioni di<br>Stato |
| Aspettativa per richiamo alle armi in tempo di pace                                                | 2 mesi                                 | D.P.R. 3/57 art. 67                              | Gestione Posizioni di<br>Stato |
|                                                                                                    | Congedi pa                             | rentali                                          |                                |
| Congedo di maternità /<br>Flessibilità del congedo di<br>maternità                                 | 150 giorni                             | D.lgs.151/01<br>CCNL 2005 art. 23.1              | Gestione Presenze<br>Assenze   |
| Congedo di paternità                                                                               | 150 giorni                             | D.lgs.151/01<br>CCNL 2005 art. 23.1              | Gestione Presenze<br>Assenze   |
| Congedo parentale                                                                                  | 30 giorni                              | D.lgs. 151/01 art.32, 34                         | Gestione Presenze<br>Assenze   |
| Congedo parentale restanti 5<br>mesi                                                               | 150 giorni                             | D.lgs. 151/01 art.32, 34                         | Gestione Presenze<br>Assenze   |
| Congedo parentale dopo sesto mese                                                                  | 30 giorni                              | D.lgs. 151/01 art.32, 34                         | Gestione Presenze<br>Assenze   |
| Congedo parentale oltre tre<br>anni non retribuito                                                 |                                        | D.lgs. 151/01 art.33, 34                         | Gestione Presenze<br>Assenze   |
| Congedo parentale dopo sesto mese retribuito                                                       |                                        | D.lgs. 151/01 art.33, 34                         | Gestione Presenze<br>Assenze   |
| Congedo per la malattia del<br>figlio. Primo mese per anno<br>di vita fino a tre anni              | 30 giorni                              | D.lgs. 151/01 artt. 47-52<br>CCNL 2005 art. 23.5 | Gestione Presenze<br>Assenze   |
| Congedo per la malattia del<br>figlio. Oltre il primo mese<br>per anno di vita fino a tre<br>anni  |                                        | D.lgs. 151/01 artt. 47-52<br>CCNL 2005 art. 23.5 | Gestione Presenze<br>Assenze   |
| Congedo per la malattia del<br>figlio. Cinque giorni per<br>anno di vita dai tre agli otto<br>anni | 5 giorni                               | D.lgs. 151/01 artt. 47-52<br>CCNL 2005 art. 23.5 | Gestione Presenze<br>Assenze   |
| Adozioni e affidamenti                                                                             |                                        | D.lgs. 151/01 artt. 26 e<br>27                   | Gestione Presenze<br>Assenze   |

| Denominazione assenza                                                                  | Massimale                    | Riferimento normativo                            | Ambito di gestione             |
|----------------------------------------------------------------------------------------|------------------------------|--------------------------------------------------|--------------------------------|
| Congedo straordinario nei<br>primi tre anni di vita del<br>figlio con handicap         |                              | CCNL 2000 art. 19                                | Gestione Presenze<br>Assenze   |
| Congedo non retribuito per<br>adozioni internazionali                                  |                              | D.lgs. 151/01 art. 27                            | Gestione Presenze<br>Assenze   |
|                                                                                        | Perme                        | ssi                                              |                                |
| Permessi per concorsi ed esami                                                         | 8 giorni per anno scolastico | CCNL 2005 art. 22.1                              | Gestione Presenze<br>Assenze   |
| Permesso per lutto                                                                     | 3 giorni                     | CCNL 2005 art. 22.1                              | Gestione Presenze<br>Assenze   |
| Permesso per particolari<br>motivi personali o familiari                               | 3 giorni per anno scolastico | CCNL 2005 art. 22.1                              | Gestione Presenze<br>Assenze   |
| Permesso per matrimonio                                                                | 15 giorni                    | CCNL 2005 art. 22.1                              | Gestione Presenze<br>Assenze   |
| Permessi giornalieri per<br>assistenza a portatori di<br>handicap grave                | 3 giorni al mese             | L. 104/92 art. 33.3<br>L. 53/00 art. 19          | Gestione Presenze<br>Assenze   |
| Permessi giornalieri per<br>dipendenti portatori di<br>handicap grave                  | 3 giorni al mese             | L. 104/92 art. 33 comma<br>3<br>L. 53/00 art. 19 | Gestione Presenze<br>Assenze   |
| Permesso per partecipazione<br>a concorsi o esami, congressi<br>ed attività equiparate |                              | CCNL 2000 art. 18<br>comma 1                     | Gestione Presenze<br>Assenze   |
| Permesso per mandato<br>amministrativo (retribuito)                                    |                              | L. 265/99 art. 24                                | Gestione Presenze<br>Assenze   |
| Permesso per mandato<br>amministrativo (non<br>retribuito)                             |                              | L. 265/99 art. 24                                | Gestione Presenze<br>Assenze   |
| Permesso sindacale                                                                     |                              |                                                  | Gestione Presenze<br>Assenze   |
| Permessi per donatori di sangue                                                        | 1 gg ad evento               | Legge 170/90 art. 13 e<br>14                     | Gestione Presenze<br>Assenze   |
|                                                                                        | Ferie                        | 2                                                |                                |
| Ferie                                                                                  |                              | CCNL 2005 art. 16                                | Gestione Presenze<br>Assenze   |
| Festività soppresse                                                                    | 4 gg per anno scolastico     | CCNL 2005 art. 16                                | Gestione Presenze<br>Assenze   |
|                                                                                        | Altre ass                    | enze                                             |                                |
| Congedo non retribuito                                                                 |                              | CCNL 2005 art. 22.10                             | Gestione Posizioni di<br>Stato |
| Assenza per svolgimento di<br>funzioni elettorali                                      |                              | Legge 53/90 art. 11                              | Gestione Presenze<br>Assenze   |
| Assenza per svolgimento di<br>funzioni di giudice popolare                             |                              | Legge 287/51 art. 11                             | Gestione Presenze<br>Assenze   |
| Assenza per citazione a testimoniare                                                   |                              |                                                  | Gestione Presenze<br>Assenze   |
| Congedi per la formazione                                                              | 11 mesi vita lavorativa      | CCNL 2005 art. 24.4<br>Legge 53/00 art. 5        | Gestione Posizioni di<br>Stato |
| Sciopero                                                                               |                              | Legge 300/70<br>Legge 146/90                     | Gestione Presenze<br>Assenze   |
| Distacchi sindacali                                                                    |                              |                                                  | Gestione Posizioni di<br>Stato |
| Assenza ingiustificata                                                                 |                              |                                                  | Gestione Presenze<br>Assenze   |

| Denominazione assenza                                                                                                    | Massimale | Riferimento normativo                | Ambito di gestione           |
|----------------------------------------------------------------------------------------------------|-----------|--------------------------------------|------------------------------|
| Sospensione cautelare in                                                                                                    |           | CCNL 2005 art. 39                    | Gestione Presenze            |
| Esonero dall'attività per<br>partecipazioni a commissioni<br>di esame per reclutamento<br>personale scolastico -<br>presidente di commissione |           | CCNL 2000 art. 26<br>comma 1 punto D | Gestione Presenze<br>Assenze |
| Partecipazione consiglio<br>nazionale pubblica istruzione<br>- ufficio presidenza e<br>contenzioso                                            |           | D.lgs. 297/94, art. 23<br>comma 7    | Gestione Presenze<br>Assenze |

A sistema sono previsti alcuni **controlli** per garantire che:

- non vengano inserite assenze che vadano a sovrapporsi nello stesso arco temporale,
- qualora fosse previsto un limite temporale alla fruizione dell'assenza, questo non venga superato (ad esempio nel caso dei congedi parentali legati all'età del figlio),
- qualora fosse previsto un limite quantitativo alla fruizione dell'assenza, questo non venga superato (Ad esempio per la causale "*Permessi giornalieri per assistenza a portatori di handicap grave*" sono previsti 3 gg al mese, in base L.104/92 art. 33.3).

In questi casi pertanto il sistema visualizzerà un messaggio al momento del salvataggio, tramite il tasto "Conferma", con cui comunicherà l'impossibilità di registrare l'assenza.

Per quanto concerne i controlli sui tetti massimi di **malattia** usufruibili dai Dirigenti Scolastici vi sono tre distinti livelli di controllo nell'arco di un triennio rispetto all'ultimo evento morboso:

- controllo non bloccante sui primi 270 giorni di assenza oltre i quali è prevista per legge la decurtazione del 10% della retribuzione
- controllo non bloccante sui successivi 90 giorni di assenza oltre i quali è prevista per legge la decurtazione del 50% della retribuzione
- controllo bloccante sui successivi 180 giorni di assenza oltre i quali è prevista per legge l'interruzione del rapporto di lavoro.

Superato il al 540° giorno di assenza per malattia nel triennio, previa apposita presentazione della documentazione necessaria, l'utente potrà inserire l'assenza per proroga della malattia.

Per quanto riguarda i **congedi parentali**, l'utente potrà inserirli a sistema solo se al DS selezionato sono associati dei figli con età non superiore ad 8 anni (per l'associazione di un familiare ad un DS si veda quanto descritto al paragrafo 3.6). Il nome del figlio può essere selezionato nella sezione "Dettagli spettanza".

| Gestior            | ne assenza                   |                 |            |            |         |      |         |  |  |
|--------------------|------------------------------|-----------------|------------|------------|---------|------|---------|--|--|
| Codice             | Descrizione                  | Tipo fruizione  | Dal        | AI         | Dalle   | Alle | _       |  |  |
| CPNR               | Congedo Parentale (Non retri | Intera giornata | 25/08/2010 | 25/08/2010 |         |      | Elimina |  |  |
|                    |                              |                 |            |            |         |      | Elimina |  |  |
|                    |                              |                 |            |            |         |      | Elimina |  |  |
|                    |                              |                 |            |            |         |      | Elimina |  |  |
|                    |                              |                 |            |            | Î       |      | Elimina |  |  |
| Dettagli<br>Figlio | Dettagli spettanza           |                 |            |            |         |      |         |  |  |
| Data evento        |                              |                 |            |            |         |      |         |  |  |
|                    |                              |                 |            | Conferma   | Annulla |      | Chiudi  |  |  |

Per quanto concerne il **congedo per maternità**, tale assenza può essere ripartita a secondo dell'esigenza della futura mamma, ma non può superare il limite di 150 giorni. Il DS interessato potrà usufruire dell'assenza obbligatoria nel seguente modo:

- 1 mese prima del parto e 4 mesi dopo il parto;
- 2 mesi prima del parto e 3 mesi dopo il parto

Nel caso di gravidanze in pericolo, per il periodo della gestazione, la causale di assenza da utilizzare non sarà "Congedo maternità" ma "Congedo per gravidanza gestazione difficile".

La selezione della causale di assenza "Congedo maternità" sblocca il campo "Data evento" (in cui indicare la data presunta del parto), che deve essere obbligatoriamente popolato per poter completare correttamente la registrazione.

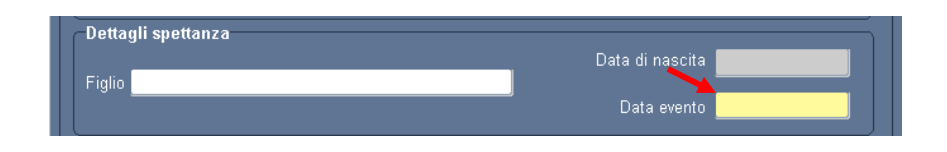

Per poter procedere alla registrazione della assenze per congedo per maternità successive alla nascita del bambino, l'utente deve associare il figlio al DS tramite l'apposita procedura "Inserisci familiare", inserendo così la data di nascita effettiva e il nome del bambino.

Nel caso in cui la data effettiva sia successiva alla data presunta del parto, i giorni che intercorrono tra le due date sono coperti dalla causale di assenza "Congedo maternità" e non concorrono al raggiungimento del tetto massimo previsto.

Per inserire l'assenza tra la data presunta e la data effettiva del parto, l'utente dovrà popolare correttamente la sezione "Dettagli spettanza":

- inserendo la data presunta del parto, come da inserimenti precedenti;
- popolando il campo "Figlio" e di conseguenza popolando in automatico il campo "Data di nascita".

Nel caso in cui il periodo inserito eccedesse i limiti previsti dalla legge, il sistema avverte l'utente tramite un messaggio di errore, bloccando l'inserimento dell'assenza. L'utente dovrà quindi verificare la correttezza dell'intervallo e reinserire i dati.

Per la causale in esame sono stati previsti una serie di **controlli.** Il periodo che precede la data presunta del parto non può essere inferiore a 30 gg . Nel caso in cui l'intervallo selezionato sia inferiore al limite minimo previsto, il Sistema avverte l'utente

<u>Per poter visualizzare le assenze</u> precedentemente inserite, occorre posizionarsi sul periodo di interesse (popolando gli appositi campi) e poi premere il tasto "Visualizza".

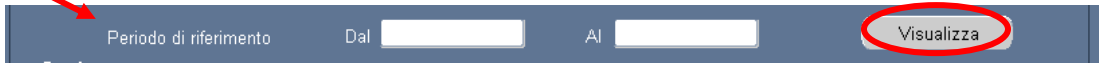

<u>Per poter modificare un'assenza</u> precedentemente inserita è necessario, una volta visualizzata, intervenire negli appositi campi relativi alle date del periodo indicato e poi premere il tasto "Conferma".

| Periodo di riferimento Dal 01/08/2010 Al 01/08/2010 Visualizza |             |                 |            |            |        |            |             |
|----------------------------------------------------------------|-------------|-----------------|------------|------------|--------|------------|-------------|
| Gestione a                                                     | ssenza      |                 |            |            |        |            |             |
| Codice                                                         | Descrizione | Tipo fruizione  | Dal        | Al         | Dalle  | Alle       | -           |
| FERIE Fei                                                      | ie          | Intera giornata | 01/08/2010 | 20/08/2010 |        |            | 🕒 🛛 Elimina |
|                                                                |             |                 |            |            |        |            | Elimina     |
| - î                                                            |             |                 |            |            |        |            | Elimina     |
| 1                                                              |             | i i             |            |            |        |            | Elimina     |
|                                                                |             |                 |            |            |        |            | Elimina     |
| J.                                                             |             | ]               |            |            |        | ļ          |             |
| lottadi en                                                     | ottanza     |                 |            |            |        |            |             |
| rettagn sp                                                     | enanza      |                 |            |            | Data r | li nascita | _           |
| iglio                                                          |             |                 |            |            | Data t |            |             |
| Ŭ                                                              |             |                 |            |            | Da     | ta evento  |             |
|                                                                |             |                 |            |            |        |            |             |
|                                                                |             |                 |            | Conforme   | Appull |            | Chiudi      |
|                                                                |             |                 |            | Jonienna   | Annuis |            | Childur     |

Per cambiare il codice di assenza è invece necessario prima eliminare quanto inserito e poi inserirlo nuovamente con il codice corretto.

<u>Per poter cancellare un'assenza</u> precedentemente inserita è necessario, una volta visualizzata, premere il tasto "Elimina" corrispondete.

| C | Periodo di riferimento | Dal <b>01/08/2010</b> | AI                | 01/08/2010       |       | V    | sualizza |
|---|------------------------|-----------------------|-------------------|------------------|-------|------|----------|
|   | Descrizione            | Tipo fruizione        | Dal<br>01/08/2010 | Al<br>20/08/2010 | Dalle | Alle | Elimina  |
|   | i elle                 | intera giornata       | 01/00/2010        | 20/00/2010       |       |      | Elimina  |
|   |                        |                       |                   |                  |       |      | Elimina  |

#### 3.4 Riporto residui ferie

Tramite questa procedura l'operatore potrà riportare all'anno scolastico successivo le ferie non godute da un Dirigente Scolastico o da tutti i Dirigenti di un USP.

La funzione si apre con la maschera "*Parametri*", in cui andranno inseriti obbligatoriamente tutti i campi mostrati in figura.

| Parametri addobbobbobbobbobbobbobbobbobbobbobbobbob | *******    | teteletetetetetetetetetetetetetetetetet | etetetetetetetetetete | esteriotetetet 🗙 |
|-----------------------------------------------------|------------|-----------------------------------------|-----------------------|------------------|
| Tipologia procedura                                 |            |                                         |                       | -                |
| Nominativo                                          |            |                                         |                       |                  |
| Unitâ organizzativa                                 |            |                                         |                       |                  |
| Causale di assenza                                  |            |                                         |                       |                  |
| Anno su cui effettuare il riporto                   |            |                                         |                       |                  |
| Tipologia procedura (DODODODODODODODODODO           | × ×        |                                         |                       |                  |
| Trova <mark>Per %</mark>                            | <u>O</u> K | Annulla                                 | Cancella              | Guida            |
| Tipologia procedura                                 |            |                                         |                       |                  |
| Per dirigente scolastico                            |            |                                         |                       |                  |
| Per unità organizzativa                             |            |                                         |                       |                  |
|                                                     |            |                                         |                       |                  |
| Trova QK Annulla                                    |            |                                         |                       |                  |

I campi da compilare obbligatoriamente sono:

- Tipologia procedura (*per Dirigente Scolastico*, *per Unità Organizzativa*): a seconda della tipologia scelta, si sbloccherà uno dei due campi sottostanti;
- Nominativo;
- Unità Organizzativa;
- Causali di assenza: ferie, festività soppresse;
- Anno su cui effettuare il riporto (AAAA/AAAA+1).

Nel caso in cui si voglia procedere al riporto delle ferie residue per "*Dirigente Scolastico*", sarà necessario selezionare dal campo Nominativo il nominativo del DS per il quale effettuare il riporto.

Nel caso in cui si provasse a selezionare anche l'Unità Organizzativa di appartenenza del DS scelto, comparirà un errore, sovrapposto alla maschera, che indica la non possibilità di selezione dell'unità organizzativa se il criterio scelto per la procedura è "*per Dirigente Scolastico*". La stessa tipologia di errore compare anche quando la procedura viene impostata per Unità Organizzativa e si cerca di selezionare il Nominativo di un Dirigente Scolastico.

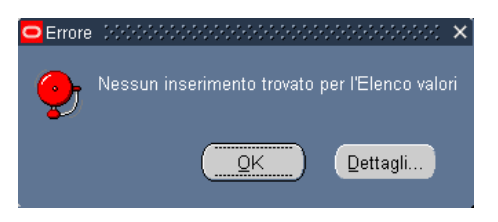

Successivamente sarà necessario selezionare la causale di assenza, utilizzando l'apposita lista di valori, e l'anno su cui effettuare il riporto dei residui ferie. Il campo relativo all'anno scolastico sui cui effettuare il riporto si sblocca dopo la selezione della causale d'assenza.

Se invece l'aggiornamento del residuo ferie viene fatto per Unità Organizzativa, sarà necessario selezionare l'USP per il quale si intende effettuare il riporto. Tramite questa procedura verrà riportato nell'anno indicato il quantitativo di ferie residuo effettivo per ciascun DS assegnato all'USP selezionato. Ad esempio, nella figura sottostante sono stati riportati gli USP appartenenti al Friuli Venezia Giulia.

Anche in questo caso sarà necessario selezionare la causale di assenza e l'anno su cui effettuare il riporto per poter procedere all'elaborazione della richiesta. Per concludere la registrazione è sufficiente cliccare "OK" sulla maschera principale e successivamente su "Sottometti"

Nel caso in cui alla data di sistema (data effettiva del giorno in cui si lavora sull'applicativo) il Dirigente per il quale si voglia effettuare il riporto dei residui non ha un incarico, ed è quindi temporaneamente assegnato ad un USR, dovrà essere utilizzata la procedura per Nominativo, e non quella per Unità Organizzativa.

Se la procedura viene sottomessa senza che sia stato selezionato il "*Nominativo*" di un Dirigente Scolastico o una "*Unità Organizzativa*" di riferimento, la procedura non va a buon fine. Viene quindi inviata una notifica all'utente per informarlo del non avvenuto aggiornamento.

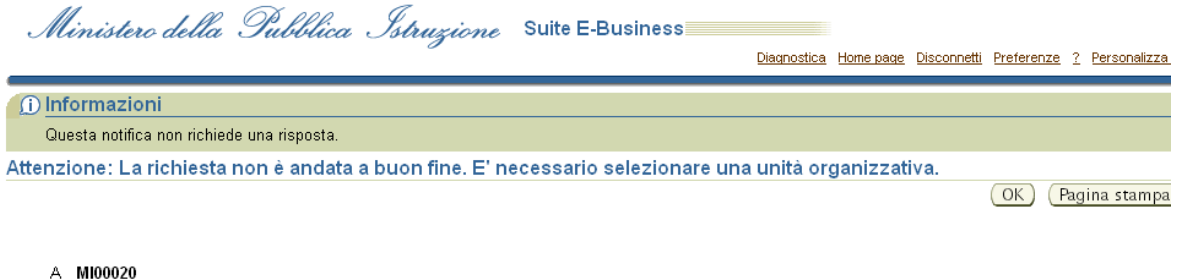

A MI00020 Invio 12/06/2007 15:45:12

La richiesta non è andata a buon fine. E' necessario selezionare una Unità Organizzativa per la tipologia di richiesta selezionata.

E' necessario quindi ripetere l'inserimento, specificando il campo "Nominativo" o "Unità Organizzativa".

Allo stesso modo, se l'anno scolastico indicato per il riporto delle ferie è successivo all'anno scolastico in corso, allora la procedura non si concluderà correttamente e l'utente riceverà una notifica di errore.

| Ministero della Pubblica Istruzione                  | Suite E-Business | <u>Diagnostica</u> | Home page | <u>Disconnetti</u> | Preferenze | <u>? Pe</u> | rsonalizza pagina |
|------------------------------------------------------|------------------|--------------------|-----------|--------------------|------------|-------------|-------------------|
| 1 Informazioni                                       |                  |                    |           |                    |            |             |                   |
| Questa notifica non richiede una risposta.           |                  |                    |           |                    |            |             |                   |
| Attenzione procedura 'Riporto residui' non eseguita. |                  |                    |           |                    |            |             |                   |
|                                                      |                  |                    |           |                    | OK (I      | Pagina      | a stampabile )    |
|                                                      |                  |                    |           |                    |            |             |                   |
| A MI00020<br>Invia 20/06/2007 18:27:57               |                  |                    |           |                    |            |             |                   |

A seguito di una corretta registrazione dei dati inseriti, il valore delle ferie residue riportate nell'anno di interesse, verrà visualizzato nella maschera "Aggiornamento residui", all'interno della sezione "Riepilogo".

Per maggiori dettagli sulla funzione "Aggiornamento residui" fare riferimento al paragrafo successivo.

Non è possibile eseguire la procedura per il riporto dei residui della causale di assenza Ferie per un anno scolastico che deve ancora concludersi.

### 3.5 Aggiornamento residui

Attraverso questa maschera l'operatore ha la possibilità di modificare i residui delle ferie per il Dirigente Scolastico d'interesse.

La funzione si apre con la maschera di ricerca "*Trova persona*" mediante la quale è possibile, inserendo uno dei parametri di ricerca proposti, selezionare il Dirigente di interesse. Si può effettuare la ricerca di una persona per cognome, data di nascita o codice fiscale. Per visualizzare l'intera lista basta digitare sui puntini posti a lato di ognuno dei tre campi oppure compilare il campo *Nominativo* con il simbolo indicante la percentuale "%" e digitare il tasto "*Trova*", si aprirà così una finestra nella quale sarà possibile scorrere la lista fino al nome del dirigente che si vuol selezionare e poi digitare il tasto "*OK*" (per le modalità di ricerca facilitata vedere il capitolo 5 del presente manuale).

Se si preme direttamente il tasto "*Trova*" dalla maschera di ricerca, comparirà la maschera "Elenco richieste" compilata con i dati relativi al primo Dirigente Scolastico in ordine alfabetico, e sarà possibile scorrere direttamente da tale maschera tutti i Dirigenti presenti nel Sistema mediante i tasti con le freccette "↓" e "↓" posti sulla tastiera della postazione di lavoro.

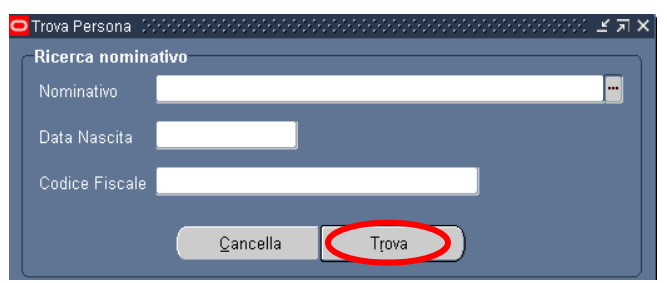

Una volta selezionato il Dirigente e digitato sul tasto "Trova", si apre la seguente maschera.

| Dati personali                    |                |                           |
|-----------------------------------|----------------|---------------------------|
| Nominativo                        |                |                           |
| Data di nascita <b>12/12/1948</b> | Data Assunzion | e <mark>01/09/2000</mark> |
| Codice fiscale                    |                |                           |
| Ricerca periodo                   |                |                           |
| Causale di assenza                |                |                           |
| Anno riferimento                  |                | Trova                     |
| Riepilogo                         |                |                           |
| Residuo anno precedente           | +              |                           |
| Spettante anno corrente           | +              |                           |
| Variazione                        | =              | Salva                     |
| Totale spettanti                  | -              | Salva                     |
| Usufruito                         | =              |                           |
|                                   |                |                           |

La sezione relativa ai dati personali del DS viene compilato in automatico, con i dati presenti nel sistema.

Dal campo "*Causale di assenza*" l'utente potrà selezionare le voci "ferie" o "festività soppresse". Successivamente alla scelta della tipologia di causale, sarà possibile selezionare l'anno di riferimento.

Dopo aver compilato i campi obbligatori e cliccato sul tasto "*Trova*", la maschera si popolerà nella sezione "Riepilogo" sottostante con i giorni di ferie/ festività soppresse maturati e goduti, relativamente all'anno selezionato.

Se per il DS in esame è stato precedentemente effettuata la procedura di "*Riporto residui*" per l'anno selezionato, allora la maschera mostrerà il campo "*Causale di assenza*" e "*Anno di riferimento*" bloccate e il campo "Residuo anno precedente" popolato, come mostrato nella figura successiva.

| Anno riforimento    | 2005/2006             | _ | Trova |
|---------------------|-----------------------|---|-------|
|                     | 2000.2000             |   |       |
| Riepilogo           | _                     | _ | )     |
| Residuo anno prece  | dente <mark>12</mark> | + |       |
| Spettante anno corr | ente <mark>28</mark>  | + |       |
| Variazione          | 0                     | = |       |
| Totale snettanti    | 40                    | - | Salva |
|                     |                       |   |       |
| Usufruito           | U                     | = |       |

Per poter effettuare l'aggiornamento dei residui relativi ad anni differenti, o a causali diverse per lo stesso anno, sarà sufficiente cliccare sul campo "Nuovo", posto sulla barra degli strumenti, e i campi della sezione "Ricerca periodo", saranno sbloccati e pronti per la compilazione.

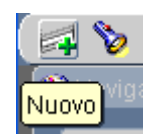

In figura sottostante si nota come, per lo stesso Dirigente Scolastico e per lo stesso anno di riferimento, sia stato inserito l'aggiornamento residui per una causale diversa, utilizzando il tasto "*Nuovo*".

| Causale di assenza 🗜    | estività soppr    | esse |       |
|-------------------------|-------------------|------|-------|
| Anno riferimento 20     | 005/2006          |      | Trova |
| Riepilogo               | _                 | _    | <br>ר |
| Residuo anno precedent  | te <mark>O</mark> | +    |       |
| Spettante anno corrente | 4                 | +    |       |
| ∨ariazione              | 0                 | =    | Salva |
| Totale spettanti        | 4                 | -    |       |
| Usufruito               | 0                 | =    |       |
|                         | 4                 |      |       |

Il campo "*Variazione*" può essere utilizzato per aggiungere o sottrarre giorni di Ferie/ festività soppresse al DS selezionato. Per sottrarre giorni dal totale sarà sufficiente inserire il numero di giorni preceduto da un "meno" (es. -2), come mostrato nella figura successiva.

| <b>Ricerca periodo</b><br>Causale di assenza | Festività soppre     | sse |       |
|----------------------------------------------|----------------------|-----|-------|
| Anno riferimento                             | 2005/2006            |     | Trova |
| Riepilogo                                    |                      |     |       |
| Residuo anno prece                           | dente <mark>O</mark> | +   |       |
| Spettante anno corr                          | ente <mark>4</mark>  | +   |       |
| Variazione                                   | -2                   | =   | Salva |
| Totale spettanti                             | 2                    | -   |       |
| Usufruito                                    | 0                    | =   |       |
| Totale                                       | 2                    |     |       |
| Totale                                       | 2                    |     |       |

### Tipologie di errori

Nel caso in cui l'utente provi ad inserire una causale di assenza ed un anno di riferimento già presenti a sistema, al salvataggio dei dati l'utente sarà avvertito dal seguente messaggio di errore:

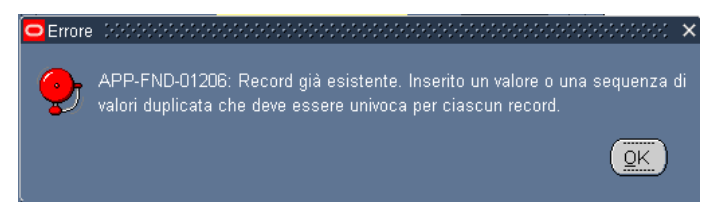

Infatti non è possibile inserire uno stesso aggiornamento due volte.

Dopo aver cliccato su "*OK*" all'utente si prospetta un ulteriore avviso, al quale bisogna rispondere cliccando su "*Si*".

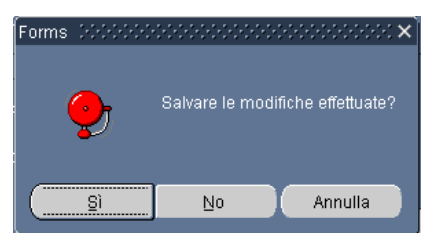

In tal maniera il sistema elimina l'aggiornamento che si stava inserendo, e riporta il dipendente alla situazione iniziale.

Nel caso in cui l'utente provi a cliccare il tasto "*Trova*" su una maschera per la quale i campi "Causale di assenza" e "Anno riferimento" risultino già popolati, il sistema avverte con il seguente messaggio

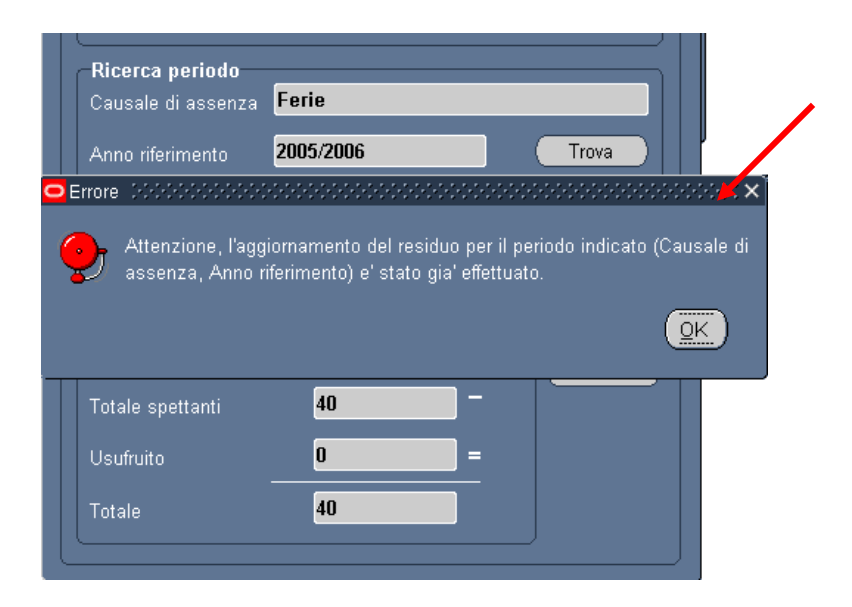

Non è quindi possibile procedere con un ulteriore aggiornamento. Per farlo è necessario cliccare sul tasto "Nuovo" ed effettuare un nuovo inserimento.

### 3.6 Inserisci familiari

Attraverso questa maschera l'operatore ha la possibilità di inserire i familiari a carico del Dirigente Scolastico.

La funzione si apre con la maschera di ricerca "*Trova persona*" mediante la quale è possibile selezionare il Dirigente ricercato.

È possibile effettuare la ricerca di una persona per nome completo (nome, cognome e titolo), codice fiscale o numero (ovvero l'identificativo assegnato in automatico dal sistema al Dirigente, visualizzabile nella sezione "Identificazione" della maschera "Anagrafica"). Nella maschera di ricerca si può digitare sui puntini posti a lato di ognuno dei tre campi, compilarne uno con il simbolo indicante la percentuale "%", scorrere la lista visualizzata fino al nome del Dirigente che si vuol selezionare e poi digitare il tasto "OK" (vedi capitolo 5).

Per effettuare una ricerca più ristretta l'utente può scrivere, anche solo parzialmente, il nome completo, il codice fiscale o il numero, compresi tra due "%".

Se si preme direttamente il tasto "*Trova*" dalla maschera di ricerca, comparirà la maschera "Anagrafica" compilata con i dati relativi al primo Dirigente Scolastico in ordine alfabetico, e sarà possibile scorrere direttamente da tale maschera tutti i Dirigenti presenti nel Sistema mediante i tasti con le freccette "↓" e "↓" posti sulla tastiera della postazione di lavoro.

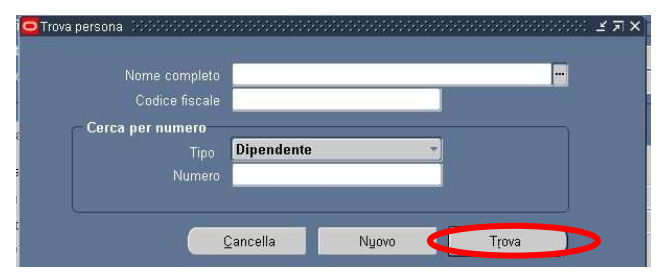

Una volta selezionato il Dirigente di interesse, la maschera dell'anagrafica si popolerà in automatico con i dati anagrafici contenuti nel Sistema.

| Cognomo                   |                                                          |   | 56 | 550 0000                       | Azio           | ne                 |  |
|---------------------------|----------------------------------------------------------|---|----|--------------------------------|----------------|--------------------|--|
| NI                        |                                                          | _ | т  | Tipo di pe                     | rsona per azio | ne <b>la la la</b> |  |
|                           |                                                          |   |    | pi ai persone                  | - En Condida   | 4-                 |  |
| Titolo                    |                                                          |   |    | rigente Scolastic              | o.Ex Candida   | to                 |  |
| Prefisso                  |                                                          |   |    | entificazione                  |                |                    |  |
| Coniugata in              |                                                          |   | Di | pendente                       |                | - 21               |  |
|                           |                                                          |   |    | Codice fisca                   | le l           |                    |  |
| Comune di<br>Provincia di | nascita CATANIA<br>nascita Catania                       |   |    | ت<br>Stato civil<br>Nazionalit | a Ju<br>e      |                    |  |
| Nazione di                | nascita <b>Italia</b>                                    |   |    |                                |                |                    |  |
|                           | à                                                        |   |    | 1                              | _              |                    |  |
| – Date validit            | Da 06/06/2007 A Data ultima assunzione 01/09/2001 [ 12 ] |   |    |                                |                |                    |  |

Per poter inserire lo stato di famiglia del DS, bisogna cliccare sul tasto "Stato di famiglia"; all'utente verrà mostrata una nuova maschera nella quale inerire i dati anagrafici del familiare che si intende inserire.

Se il familiare risulta essere anch'egli un Dirigente Scolastico, sarà sufficiente utilizzare la maschera di ricerca, richiamabile ad esempio dal campo cognome, e inserire il nominativo ricercato. E' possibile effettuare una ricerca parziale tramite l'uso del carattere %.

In tal maniera non sarà necessario compilare la maschera con i dati anagrafici del DS cercato, ma bisognerà popolare solo il campo "Relazione".

| Nome                       | Identificazione                                                                |
|----------------------------|--------------------------------------------------------------------------------|
| Cognome                    | Codice fiscale                                                                 |
| Nome                       | Dipendente 7 27                                                                |
| Titolo                     |                                                                                |
| Prefisso                   | - Dettagli personali                                                           |
| Suffisso                   | Data di nascita 06/06/1976                                                     |
| Secondo nome               | Eta 31                                                                         |
|                            | Sesso Donna 👻                                                                  |
| Tipo Dirigente Scolastico. | x Candidato                                                                    |
| Relazione Da<br>07/06/2007 | Trova % Tipo di relazione Coniuge Figlio/a Fratello Madre Padre Sorella Tutore |

Nel caso fosse necessario inserire un familiare non presente nell'anagrafica i campi obbligatori da compilare sono: Cognome, Nome, Data di nascita, Sesso.

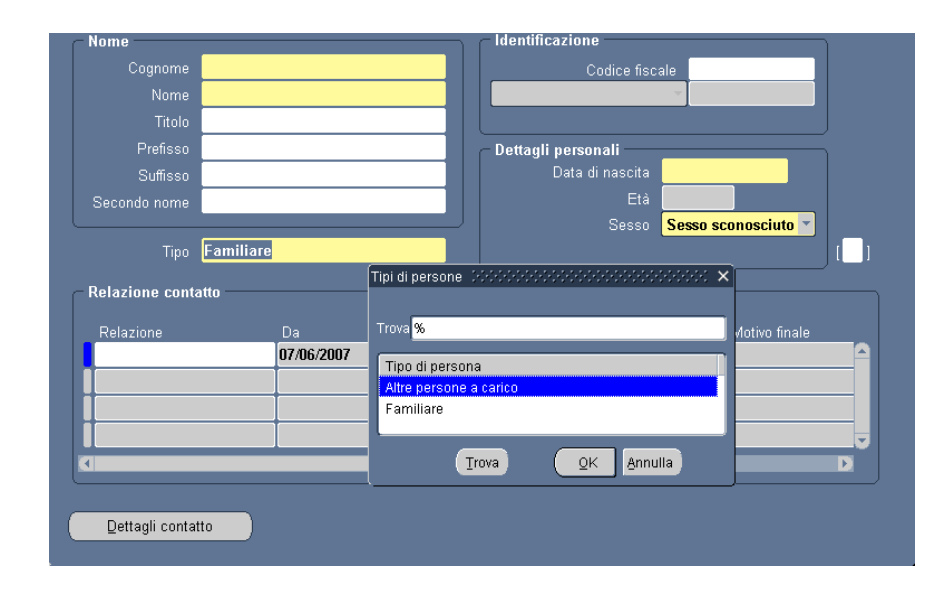

Successivamente al salvataggio delle informazioni anagrafiche e alla compilazione del campo "*Tipo*"(Familiare, Altre persone a carico), si sblocca il campo "*Relazione*" nella sezione "Relazione contatto". E' necessario scegliere una delle opzioni proposte dalla tendina, così come riportato nella figura sottostante.

| - Nome            |            |        | ldentificazione                           |
|-------------------|------------|--------|-------------------------------------------|
| Cognome           |            |        | Codice fiscale                            |
| Nome              |            |        |                                           |
| Titolo            |            | -      |                                           |
| Prefisso          |            |        | Dettagli personali                        |
| Suffisso          |            |        | Data di nascita 15/01/2007                |
| Secondo nome      |            |        | Età <mark>0</mark>                        |
|                   |            |        | Sesso Uomo 🔻                              |
| Tipo              | Familiare  |        | Tipi di relazione 00000000000000000 × []] |
| – Relazione conta | itto       |        | Trova <mark>%</mark>                      |
| Relazione         | Da         | Motivo | Tipo di relazione                         |
|                   | 07/06/2007 |        | Coniuge                                   |
|                   |            |        | Figlio/a                                  |
|                   |            |        | Fratello                                  |
|                   |            |        | Radre                                     |
|                   |            |        | Sorella                                   |
|                   |            |        | Tutore                                    |
| Detterilisentet   |            |        |                                           |
| Lettagii contat   | 10         |        | Trova QK Annulla                          |

Cliccando sul campo "Dettagli contatto" sarà possibile inserire l'indirizzo e i recapiti telefonici del familiare inserito.

### 3.7 Situazione mensile

La stampa consente di visualizzare. Questa funzione consente la generazione del report in formato Excel relativo al resoconto mensile delle assenze inserite a sistema per ciascun Dirigente. Tale procedura di generazione del report si articola in due fasi:

- 1. la sottomissione della richiesta, in cui l'utente specifica i parametri e il formato del report,
- 2. la visualizzazione del file di stampa.

Per il presente report l'utente dovrà inserire il mese e l'anno di riferimento ed eventualmente il nominativo di interesse rispetto ai quali estrarre queste informazioni e premere il tasto "OK".

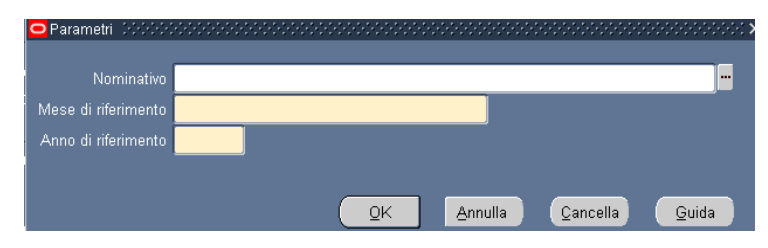

Inseriti i parametri richiesti, l'utente potrà modificare, se necessario, il formato suggerito del report (campo "Formato")<sup>7</sup> oppure premere direttamente il tasto "*Sottometti*".

Potrà dunque procedere con la visualizzazione dello stato di elaborazione del report immediatamente nella seconda parte della maschera e, quando il sistema indicherà Fase "Completato" e Stato "Normale", potrà premere il tasto "Visualizza otput" e scegliere se aprire semplicemente il file contenente il report oppure salvarlo sul proprio terminale, nella cartella di preferenza.

Una volta sottomesso il report, viene comunque fatta salva la possibilità di verificare in un secondo momento lo stato di lavorazione della stampa. In particolare per le modalità standard di visualizzazione e stampa del report si rimanda a quanto descritto nel capitolo 6 del presente Manuale.

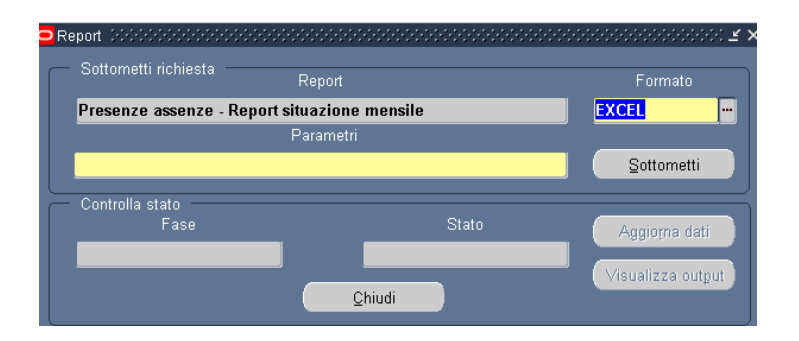

<u>Se per il Dirigente Scolastico selezionato non è stata impostata la Tipologia di servizio</u> (vedi paragrafo 3.2) <u>prima dell'inserimento dei parametri per l'elaborazione del report,</u> <u>allora la stampa non verrà elaborata, e l'elaborazione del report andrà in errore (Stato =</u>

<sup>&</sup>lt;sup>7</sup> Si fa presente che nel formato "PDF" il report potrebbe non essere correttamente visualizzato.

*RTI* : HP Enterprise Services Italia– Auselda AED Group - Accenture Uso Esterno / Non riservato

OK (Pagina stampabile)

Completato; Fase = Errore. Vedere capitolo 7). L'utente riceverà una notifica che lo avverte sulla mancanza di informazioni relative alla Tipologia di Servizio.

Attenzione: report per "Situazione mensile" non eseguito.

A MI00020 Invio 02/07/2007 19:33:45

Attenzione, valorizzare mediante la maschera "Inserimento tipologia di servizio" il servizio per il dipendente selezionato.

### 3.8 Residui capienze

Questa funzione consente la generazione del report in formato Excel relativo ai residui per anno scolastico delle capienze a disposizione dei Dirigenti Scolastici. Per "Capienza" si intende un'assenza di cui tutti i Dirigenti Scolastici possono beneficiare, ma che deve essere opportunamente motivata e certificata. Tale tipologia di assenza può essere concessa non oltre un tetto massimo ed entro certi limiti di tempo (ad esempio, l'aspettativa per motivi di famiglia che non può superare i 12 mesi in tre anni): per tale motivo si dice che l'assenza comporta "capienza".

Tale procedura di generazione del report si articola in due fasi:

- 1. la sottomissione della richiesta, in cui l'utente specifica i parametri e il formato del report,
- 2. la visualizzazione del file di stampa.

Per il presente report l'utente potrà inserire il nominativo, la data e la causale di interesse rispetto ai quali estrarre queste informazioni e premere il tasto "OK".

| Parametri (1999-1997) | <br>0-0-0-0-0-0-0- |            | -1-1-1-1- |         |       | 0-0-0-0-0 |    |     | -; > |
|-----------------------|--------------------|------------|-----------|---------|-------|-----------|----|-----|------|
| Nominativo            |                    |            |           |         |       |           |    |     |      |
| Data di riferimento   |                    |            |           |         |       |           |    |     |      |
| Causale di assenza    |                    |            |           |         |       |           |    |     |      |
|                       |                    |            |           |         |       |           |    |     |      |
|                       |                    | <u>O</u> K |           | Annulla | Cance | lla       | Gu | ida | )    |

Inseriti i parametri richiesti, l'utente potrà modificare, se necessario, il formato suggerito del report (campo "Formato")<sup>8</sup> oppure premere direttamente il tasto "*Sottometti*".

Potrà dunque procedere con la visualizzazione dello stato di elaborazione del report immediatamente nella seconda parte della maschera e, quando il sistema indicherà Fase "Completato" e Stato "Normale", potrà premere il tasto "Visualizza otput" e scegliere se aprire semplicemente il file contenente il report oppure salvarlo sul proprio terminale, nella cartella di preferenza.

Una volta sottomesso il report, viene comunque fatta salva la possibilità di verificare in un secondo momento lo stato di lavorazione della stampa. In particolare per le modalità standard di visualizzazione e stampa del report si rimanda a quanto descritto nel capitolo 6 del presente Manuale.

| Report 3000000000000000000000000000000000000 | Report                 | Formato           |
|----------------------------------------------|------------------------|-------------------|
| Presenze assenze - Re                        | eport residui capienza | EXCEL             |
|                                              | Falallietti            | Sottometti        |
| Controlla stato<br>Fase                      | Stato                  | Aggioma dati      |
|                                              | <u>C</u> hiudi         | Visualizza output |

<sup>&</sup>lt;sup>8</sup> Si fa presente che nel formato "PDF" il report potrebbe non essere correttamente visualizzato.

### **3.9** Residui spettanze

Questa funzione consente la generazione del report in formato Excel relativo ai residui per anno scolastico delle spettanze a disposizione dei Dirigenti Scolastici. Per assenza con "spettanza"si intende un'assenza che spetta di diritto al Dirigente Scolastico e sulla quale il sistema può effettuare dei controlli su limiti e massimali di fruizione. Tale spettanza può essere:

- di tipo "generico" e riferirsi, quindi, a quelle assenze a cui hanno diritto tutti i DS, come le ferie e le festività soppresse
- di tipo "matricolare" e interessare, invece, solo alcuni DS, cioè quelli per cui si verifichino particolari situazioni, come, ad esempio, la nascita di un figlio. Sono quindi esempi di assenze con spettanza matricolare il congedo parentale per la nascita del figlio, la malattia figlio,...

Tale procedura di generazione del report si articola in due fasi:

- 1. la sottomissione della richiesta, in cui l'utente specifica i parametri e il formato del report,
- 2. la visualizzazione del file di stampa.

Per il presente report l'utente potrà inserire il nominativo, la data e la causale di interesse rispetto ai quali estrarre queste informazioni e premere il tasto "OK".

| 😑 Parametri 🛛 🖓 🖓   |   |    |         |          |       |
|---------------------|---|----|---------|----------|-------|
| Nominativo          |   | _  |         |          |       |
| Data di riferimento |   |    |         |          | _     |
| Causale di assenza  |   |    |         |          |       |
|                     | ( | ŌK | Annulla | Cancella | Guida |

Inseriti i parametri richiesti, l'utente potrà modificare, se necessario, il formato suggerito del report (campo "Formato")<sup>9</sup> oppure premere direttamente il tasto "*Sottometti*".

Potrà dunque procedere con la visualizzazione dello stato di elaborazione del report immediatamente nella seconda parte della maschera e, quando il sistema indicherà Fase "Completato" e Stato "Normale", potrà premere il tasto "Visualizza otput" e scegliere se aprire semplicemente il file contenente il report oppure salvarlo sul proprio terminale, nella cartella di preferenza.

Una volta sottomesso il report, viene comunque fatta salva la possibilità di verificare in un secondo momento lo stato di lavorazione della stampa. In particolare per le modalità standard di visualizzazione e stampa del report si rimanda a quanto descritto nel capitolo 6 del presente Manuale.

<sup>&</sup>lt;sup>9</sup> Si fa presente che nel formato "PDF" il report potrebbe non essere correttamente visualizzato.

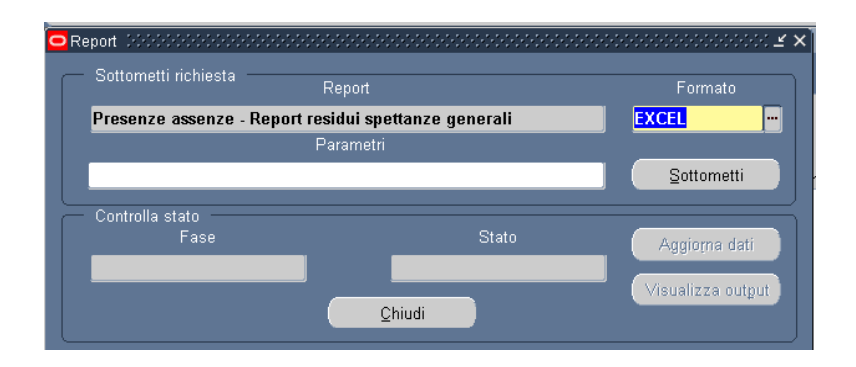

#### **3.10** Situazione annuale assenze

Questa funzione consente la generazione del report in formato Excel relativo alla situazione delle assenze per anno scolastico dei Dirigenti Scolastici. Tale procedura di generazione del report si articola in due fasi:

- 1. la sottomissione della richiesta, in cui l'utente specifica i parametri e il formato del report,
- 2. la visualizzazione del file di stampa.

Per il presente report l'utente dovrà inserire l'annos colastico ed eventualmente il nominativo e/o la causale di assenza e poi premere il tasto "OK".

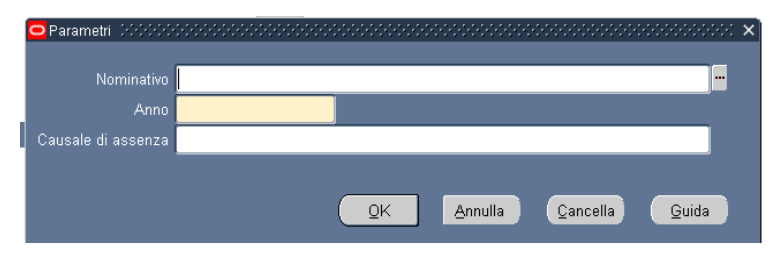

Inseriti i parametri richiesti, l'utente potrà modificare, se necessario, il formato suggerito del report (campo "Formato")<sup>10</sup> oppure premere direttamente il tasto "*Sottometti*".

Potrà dunque procedere con la visualizzazione dello stato di elaborazione del report immediatamente nella seconda parte della maschera e, quando il sistema indicherà Fase "Completato" e Stato "Normale", potrà premere il tasto "Visualizza otput" e scegliere se aprire semplicemente il file contenente il report oppure salvarlo sul proprio terminale, nella cartella di preferenza.

Una volta sottomesso il report, viene comunque fatta salva la possibilità di verificare in un secondo momento lo stato di lavorazione della stampa. In particolare per le modalità standard di visualizzazione e stampa del report si rimanda a quanto descritto nel capitolo 6 del presente Manuale.

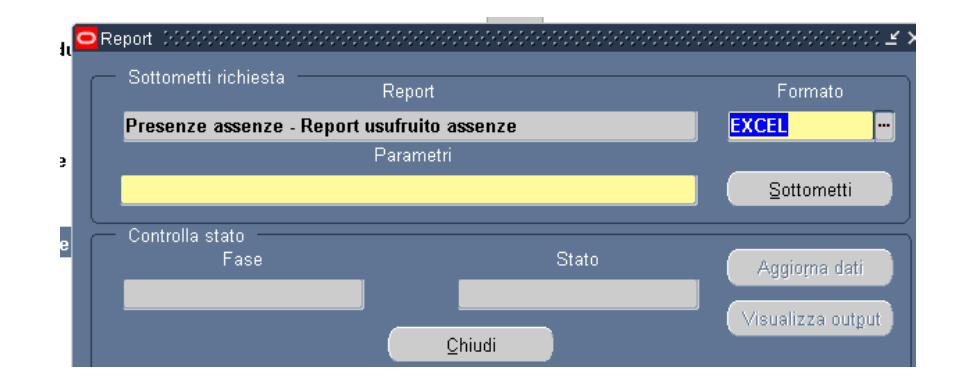

<sup>&</sup>lt;sup>10</sup> Si fa presente che nel formato "PDF" il report potrebbe non essere correttamente visualizzato.

### 3.11 Manuale Utente

Questa funzione garantisce un primo supporto all'utilizzo del sistema, fornendo all'utente l'accesso diretto al presente Manuale. Attivandola, infatti, verrà prospettato tale manuale in formato PDF.

Per consultarlo rapidamente basterà scorrere le pagine fino all'indice e cliccare direttamente sul paragrafo relativo alla funzione di interesse in modo da poter leggere le indicazioni ivi riportate.

|                        | Save a Copy 🚔 | <b>5</b> | 1 🙌 Search 🔯 It Select 📷 🔍 - 📜 💽 😁 122% - 🐵 👫 🖓 -                                                 | 📔 🖉 Sign 🔹 🛐  | 749 |   |
|------------------------|---------------|----------|---------------------------------------------------------------------------------------------------|---------------|-----|---|
| Pages Layers Bookmarks |               | -        | Servizi di sviluppo e gestione del Sistema Informativo del<br>Ministero della Pubblica Istruzione |               |     |   |
| Attachments            |               | Ĩ        |                                                                                                   |               | -   |   |
| 50                     |               |          | MANUALE UTENTE                                                                                    |               |     |   |
| Comment                |               |          | Responsabilità "Gestione Assenze USR"                                                             |               |     |   |
|                        |               |          | II                                                                                                | )ENTIFICATIVO |     | ~ |
|                        |               |          | 1 of 85 👂 🚱 🔘                                                                                     |               |     | 0 |

Se si accede al manuale dall'Home Page, una volta consultato, per tornare alla pagina principale, l'utente non dovrà chiudere la schermata, ma tornare indietro digitando l'apposito tasto posto sulla barra degli strumenti di Internet Explorer.

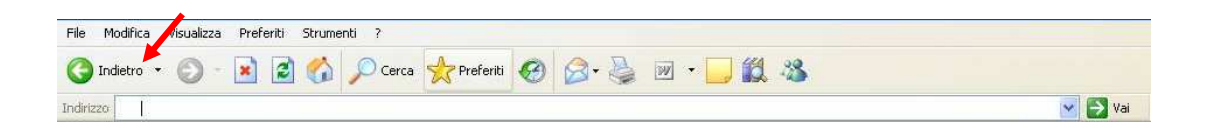

# **4 BARRA DEGLI STRUMENTI E TASTI FUNZIONE**

Di seguito viene fornito il dettaglio dei principali tasti della barra degli strumenti di Oracle, fondamentali per il corretto utilizzo dell'applicativo. La barra è posizionata nella parte superiore dello schermo. Ogni tasto permette l'esecuzione di una diversa operazione.

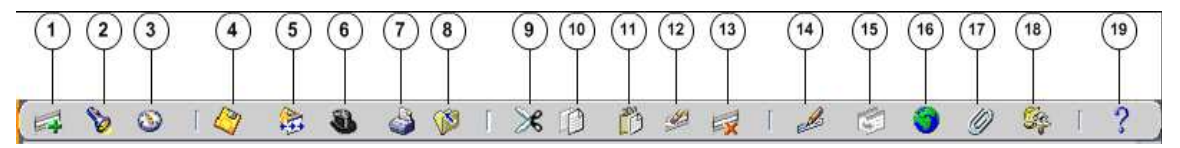

- 1. L'icona **Nuovo** consente di creare un nuovo record all'interno della maschera, per poter inserire nuove informazioni.
- 2. L'icona **Trova** v e utilizzabile solo su determinate maschere (ad es. Anagrafica) e consente l'apertura di una finestra di ricerca.
- 3. L'icona **Mostra navigator** Series visualizza la maschera di navigazione relativa alla responsabilità utilizzata.
- 4. L'icona **Salva** (consente di salvare i dati inseriti a sistema.
- 5. L'icona **Passo Successivo** is non è attiva.
- 6. L'icona Attiva Responsabilità So consente di accedere alla lista delle responsabilità associate all'utente.
- 7. L'icona **Stampa** i consente di stampare la schermata visualizzata dall'utente.
- 8. L'icona **Chiudi maschera** is consente la chiusura di tutte le maschere aperte relative alla funzione selezionata. Il sistema visualizza quindi la maschera di navigazione.
- 9. L'icona **Taglia** consente di rimuovere e mantenere in memoria il campo selezionato, in modo da poterlo incollare su un altro.
- 10. L'icona **Copia** il consente di copiare il campo selezionato.
- 11. L'icona **Incolla** incollare di incollare il campo precedentemente selezionato.
- 12. L'icona **Cancella Record** e consente di ripulire un campo precedentemente inserito, pur non eliminandolo dalla base dati.
- 13. L'icona **Elimina** is consente di eliminare dalla base dati uno o più campi relativi a un singolo record. Tale funzione, ove abilitata, elimina definitivamente i dati.
- 14. L'icona **Modifica** *mostra* una maschera all'interno della quale è possibile modificare il campo selezionato.
- 15. L'icona **Zoom** is permette di visualizzare i dettagli relativi all'ubicazione dell'Unità Organizzativa a cui è associato il dirigente.
- 16. .L'icona **Conversioni** 🔍 non è attiva.
- 17. L'icona Allegati *permette di lasciare un commento, relativo al dipendente selezionato, visualizzabile e modificabile.*
- 18. L'icona **Strumenti cartella** inon è attiva.
- 19. L'icona **Guida Finestra** consente l'apertura della guida on-line di Oracle Applications.

Le stesse operazioni, tuttavia, invece di essere attivate posizionandosi con il cursore sull'apposito tasto della barra degli strumenti, possono essere effettuate dall'utente anche digitando sulla tastiera del proprio personal computer specifiche combinazioni di tasti. In particolare digitando Ctrl + K si apre la maschera "Tasti" con l'indicazione di tutti i tasti funzione.

| Ta | asti 000000000000000000000000000000000000 | ××             |
|----|-------------------------------------------|----------------|
|    | Function                                  | Key 🍝          |
|    | Асаро                                     | Return         |
|    | Aggiorna record                           | Ctrl+U         |
|    | Blocco precedente                         | Shift+PageUp   |
|    | Blocco successivo                         | Shift+PageDown |
|    | Campo precedente                          | Shift+Tab      |
|    | Campo successivo                          | Tab            |
|    | Cancella blocco                           | F7             |
|    | Cancella campo                            | F5             |
|    | Cancella record                           | F6             |
|    | Cancella etruttura                        | <u></u>        |
|    |                                           |                |
|    |                                           | <u>Ok</u>      |

Di seguito si riporta l'elenco delle funzioni con i tasti o le relative combinazioni di tasti associate.

| Funzioni                   | Tasti                          | Funzioni               | Tasti           |  |
|----------------------------|--------------------------------|------------------------|-----------------|--|
| А Саро                     | Return                         | Esegui query           | Ctrl+F11        |  |
| Aggiorna record            | Ctrl+U                         | Funzione 0             | Shift+Ctrl+ F10 |  |
| Blocco Precedente          | Shift+PageUp                   | Funzione 1             | Shift+Ctrl+F1   |  |
| Blocco successivo          | Shift+PageDown                 | Funzione 2             | Shift+Ctrl+F2   |  |
| Campo precedente           | Shift+Tab                      | Funzione 3             | Shift+Ctrl+F3   |  |
| Campo Successivo           | Tab                            | Funzione 4             | Shift+Ctrl+F4   |  |
| Cancella blocco            | F7                             | Funzione 5             | Shift+Ctrl+F5   |  |
| Cancella campo             | F5                             | Funzione 6             | Shift+Ctrl+F6   |  |
| Cancella record            | F6                             | Funzione 7             | Shift+Ctrl+F7   |  |
| Cancella struttura         | F8                             | Funzione 8             | Shift+Ctrl+F8   |  |
| Chiave primaria successiva | Shift+F7                       | Funzione 9             | Shift+Ctrl+F9   |  |
| Duplica campo              | Shift+F5                       | Giù                    | Down            |  |
| Duplica record             | Shift+F6                       | Gruppo di record succ. | Shift+F8        |  |
| Elenca schede              | F2                             | Guida                  | Ctrl+H          |  |
| Elimina record             | Ctrl+Up                        | Inserisci query        | F11             |  |
| Esci                       | F4                             | Inserisci record       | Ctrl+Down       |  |
| Record successivo          | Down                           | Lista di valori        | Ctrl+L          |  |
| Salva                      | Ctrl+S                         | Menu blocco            | Ctrl+B          |  |
| Scorri verso il basso      | Scorri verso il basso PageDown |                        | Ctrl+E          |  |
| Scorri verso l'alto        | PageUp                         | Mostra tasti           | Ctrl+K          |  |
| Stampa                     | Ctrl+P                         | Query conteggio        | F12             |  |
| Su                         | Up                             | Record precedente      | Up              |  |
| Visualizza errore          | Shift+Ctrl+E                   | 1                      |                 |  |

# 5 MODALITÀ DI RICERCA FACILITATA

Alcune maschere contengono campi ai quali sono associate delle liste di valori. In questi casi alla estrema destra del campo comparirà un pulsante , che, qualora digitato, determinerà l'apertura di una finestra supplementare di ricerca in cui viene visualizzata la lista nella sua completezza.

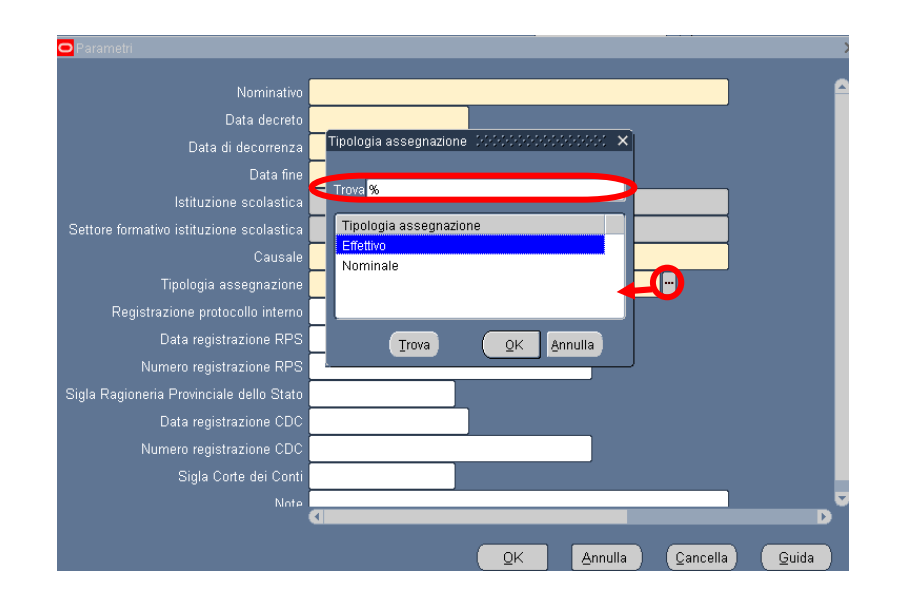

In questa finestra è possibile la selezione immediata del valore da inserire, tuttavia tali campi talvolta possono contenere liste molto lunghe (come ad esempio gli elenchi riguardanti i nominativi dei Dirigenti Scolastici o le istituzioni scolastiche) e così, per facilitare la ricerca, l'applicativo offre la possibilità di inserire nell'apposito campo *Trova*, anche solo parzialmente, la parola da ricercare delimitata con il carattere jolly "%".

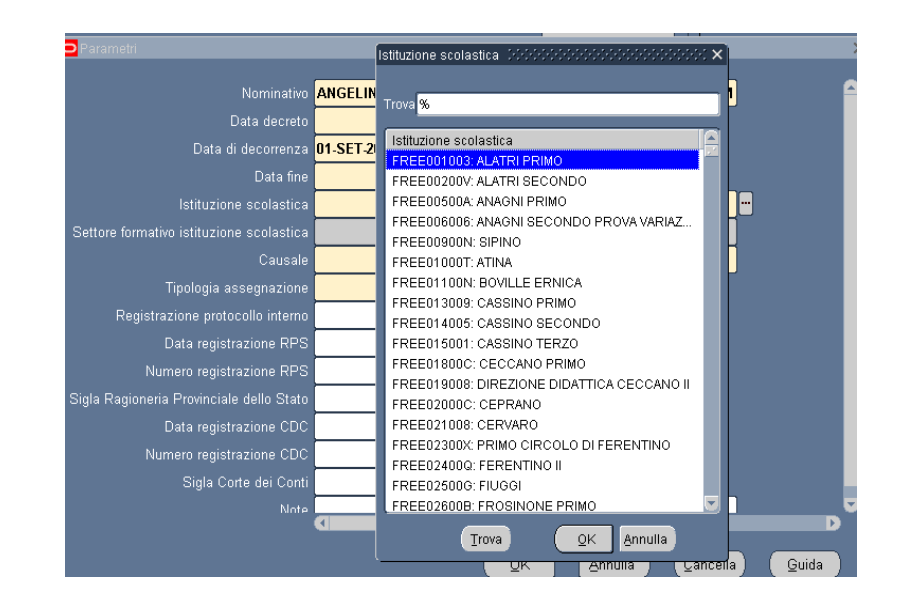

Pagina 59 di 71 Definitivo Il valore "%" può essere posizionato alla destra della parola digitata dall'utente. In questo caso il sistema restituisce tutti i valori presenti nella lista che iniziano con il valore inserito nel campo, come riportato nell'esempio seguente.

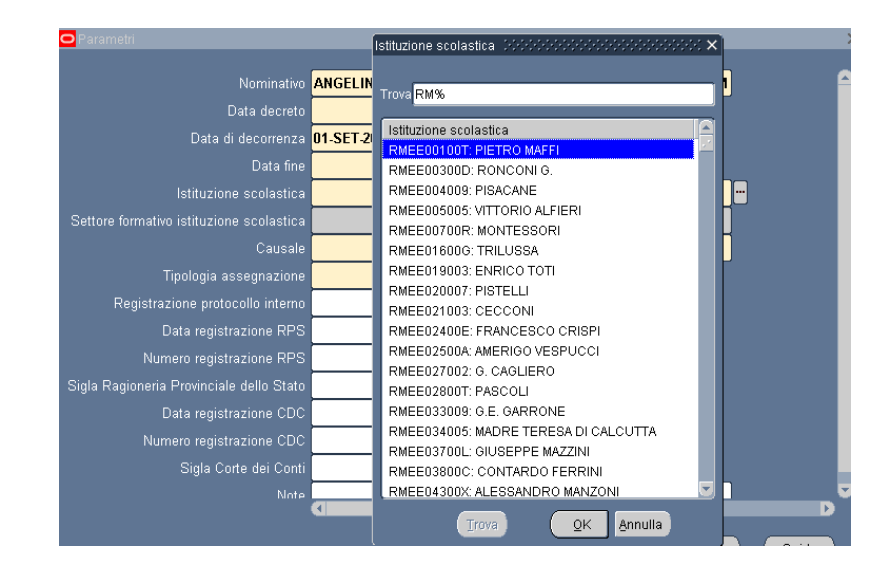

Può anche essere posizionato alla sinistra della parola digitata, riportando così tutti i valori presenti nella lista che finiscono con il valore inserito.

In alternativa, posizionando il valore che si vuole ricercare tre due "%", il sistema restituisce tutti i valori che presentano al loro interno il valore indicato nella selezione.

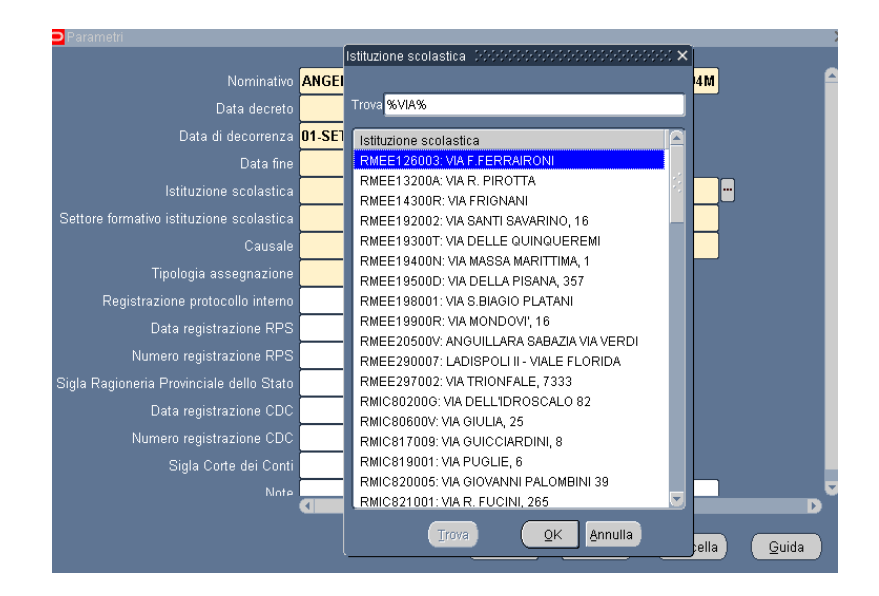

Selezionato il valore, per procedere con la compilazione del campo bisognerà confermare digitando il tasto "*OK*" posto in calce alla maschera.

# 6 STAMPA DEI REPORT

Dopo aver sottomesso la richiesta per la produzione di un report o di un decreto, per poter procedere con la relativa stampa occorre selezionare la voce "Visualizza" dalla barra dei menù e scegliere l'opzione *Richieste*.

| Modifica    | <mark>⊻isualizza</mark> Cariella <u>S</u> trumenti Finestra <u>?</u>                               |
|-------------|----------------------------------------------------------------------------------------------------|
| 60          | Mostra Navigator 👔 👔 🖉 🦟 🚽 🖉 🖉 🏐 🖉 🎼 🕇 Zoom                                                        |
| 🔊 Nav<br>Fu | Trova esso del dipendente ISOSOSOSOSOSOSOSOSOSOSOS 🗹 🗙<br>Trova tytto<br>Query basata su esempio 🕨 |
| Ci          | Record                                                                                             |
|             | Conversioni Allegati Elenco primi dieci                                                            |
|             | Sintetico/Dettaglio                                                                                |
|             | Bichieste                                                                                          |
| 4           |                                                                                                    |
| 4           |                                                                                                    |
|             |                                                                                                    |
|             |                                                                                                    |
|             |                                                                                                    |
|             |                                                                                                    |

Successivamente si aprirà la maschera di ricerca relativa alle richieste sottomesse. Tale maschera sarà già preimpostata e basterà digitare il tasto "*Trova*" posto alla base della stessa per procedere.

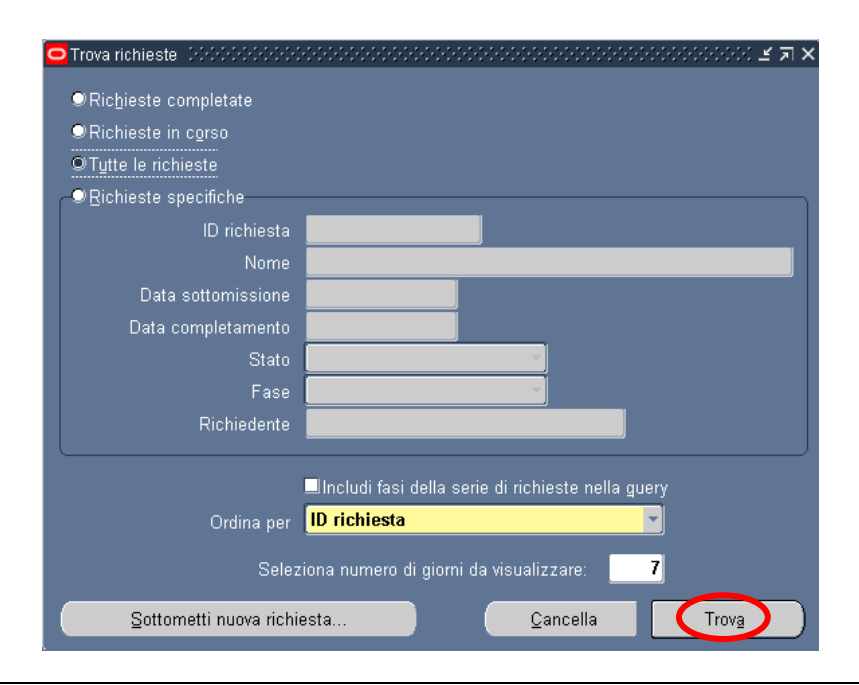

Pagina 61 di 71 Definitivo Sarà possibile, tuttavia, perfezionare la ricerca modificando i valori presenti nella maschera. In particolare l'utente potrà scegliere tra diverse modalità:

- a) *Richieste completate*: indica tutte le richieste di report sottomesse e già elaborate dal sistema;
- b) *Richieste in corso*: indica tutte le richieste di report sottomesse e in fase di elaborazione dal sistema;
- c) *Tutte le richieste*: indica tutte le richieste sottomesse dall'utente, sia completate che in fase di completamento (questa è l'opzione predefinita dal sistema);
- d) *Richieste specifiche*: permette di personalizzare la ricerca del report tramite i seguenti criteri di ricerca:
  - 1. ID richiesta
  - 2. Nome
  - 3. Data sottomissione: data in cui è stata chiesta l'esecuzione del report
  - 4. Data completamento: data nella quale il report è stato elaborato dal sistema
  - 5. Stato: posizionandosi con il mouse all'interno del campo si valorizza un insieme di valori tra cui scegliere il campo di preferenza

| 🗢 Trova richieste - 2000/2000/2000                                                                                                    |                                                 |
|----------------------------------------------------------------------------------------------------|-------------------------------------------------|
| <ul> <li>Trova richieste completate</li> <li>Richieste in corso</li> <li>Tytte le richieste</li> <li>Bichieste specifiche</li> <li>ID richiesta</li> <li>Nome</li> </ul> |                                                 |
| Data sottomissione                                                                                                    | Ripresa                                         |
| Data completamento                                                                                                    | Programmato<br>Standby                          |
| Stato                                                                                                    | Sospeso 🚽 🗸                                     |
| Fase                                                                                                    | Terminato                                       |
| Richiedente                                                                                                    | In chiusura                                     |
|                                                                                                    | Avvertenza                                      |
| Ordina per                                                                                                    | ID richiesta                                    |
| Selez                                                                                                    | iona numero di giorni da visualizzare: <b>7</b> |
| Sottometti nuova richie                                                                                                    | esta <u>C</u> ancella Trov <u>a</u>             |

6. Fase: posizionandosi con il mouse all'interno del campo si valorizza un insieme di valori tra cui scegliere il campo di preferenza

| 0 | Trova richieste (2000-2000-2000)                                                                 | 00000000000000000000000000000000000000                                                                                                    |
|---|--------------------------------------------------------------------------------------------------|----------------------------------------------------------------------------------------------------|
| 0 | ♥Richieste completate<br>♥Richieste in corso<br>♥Tytte le richieste<br>♥Richieste specifiche     |                                                                                                    |
|   | ID richiesta<br>Nome<br>Data sottomissione<br>Data completamento<br>Stato<br>Fase<br>Richiedente | Completato<br>Inattivo<br>In sospeso<br>In esecuzione                                                                                                |
|   | Ordina per<br>Selez<br><u>S</u> ottometti nuova richie                                           | □Includi fasi della serie di richieste nella guery<br>ID richiesta<br>iona numero di giorni da visualizzare: 7<br>esta <u>C</u> ancella <u>Trova</u> |

- 7. Richiedente: consente di selezionare l'utenza attraverso la quale è stata sottomessa la richiesta
- 8. Ordina per: permette di selezionare il criterio di ordinamento, ovvero ID richiesta, nome o ora di inizio richiesta.
- 9. Seleziona numero di giorni da visualizzare: permette di delimitare l'arco temporale nel quale ricercare la richiesta di interesse (il sistema in automatico imposta il valore 7).

Dopo aver digitato il tasto "*Trova*" si aprirà la maschera che permette di visualizzare l'elenco delle richieste (eventualmente filtrato in base alle scelte effettuate) dal quale occorre selezionare la richiesta di interesse. Non sarà possibile procedere con la selezione della richiesta fin quando i campi *Fase* e *Stato* non siano rispettivamente valorizzati con Completato e Normale<sup>11</sup>.

<sup>&</sup>lt;sup>11</sup> Vedere il capitolo 7 del presente manuale per la descrizione delle varie combinazioni dei valori assunti dai campi *Fase* e *Stato*.

| Aggi         | oṟna dati       |            | Trova rịchies         | te         | <u></u> | ottometti nuova richiesta |
|--------------|-----------------|------------|-----------------------|------------|---------|---------------------------|
| ID richiesta |                 |            | Padre                 |            |         |                           |
|              | Nome            |            |                       | Fase       | Stato   | Parametri                 |
| 852476       | Generatore visu | ıalizzazio |                       | Completato | Normale | 2, 800, PEA, , N, , , , , |
|              |                 |            |                       |            |         |                           |
|              | 1               |            |                       | 1          | 1       |                           |
|              | 1               |            |                       |            |         |                           |
|              |                 |            |                       | _          |         |                           |
|              |                 |            |                       | _          |         | _                         |
|              |                 |            |                       |            |         |                           |
|              |                 |            |                       |            |         |                           |
|              |                 |            |                       |            |         |                           |
|              |                 |            |                       |            |         |                           |
|              | 1               |            |                       |            | 1       | -                         |
|              |                 |            | _                     |            |         |                           |
| Bloco        | a richiesta     | Vis        | ualizza <u>d</u> etta | agli       |         | Visualizza output         |
|              |                 |            |                       |            |         |                           |
| Annull       | a richiesta     |            | Diagnostici           |            | (       | Visualizza log            |

Infine, digitando il tasto "*Visualizza output*", sarà possibile visualizzare e/o salvare il report o il decreto prodotto dal sistema e attivarne la stampa.

# 7 MONITORAGGIO RICHIESTE CONCORRENTI

Per monitorare l'esito di una richiesta concorrente, bisognerà ripetere le stesse operazioni descritte nel capitolo precedente per la visualizzazione dei report da stampare<sup>12</sup>: verrà dunque aperta la maschera "Richieste", nella quale verrà visualizzata la lista di tutte le richieste elaborate dall'applicativo con l'indicazione della fase e dello Stato.

| Ag           | giorna dati        |           | Trova richiest        | te 🔰 I     | Sottometti nuova richiesta |                             |  |  |
|--------------|--------------------|-----------|-----------------------|------------|----------------------------|-----------------------------|--|--|
| ID richiesta |                    |           | Padre                 |            |                            |                             |  |  |
|              |                    |           |                       | Fase       | Stato                      | Parametri                   |  |  |
| 311655       | Gestione elenco    | di sicure |                       | In sospeso | Programmato                | , ALL_PROFILES, , , ALL,    |  |  |
| 311654       | Gestisci informa   | zioni ele | 311616                | Completato | Normale                    | ARCHIVE, PESLM, HR_PRO      |  |  |
| 311649       | Gestione elenco    | di sicure |                       | In sospeso | Programmato                | , ALL_PROFILES, , , ALL,    |  |  |
| 311648       | Gestisci informa   | zioni ele | 311605                | Completato | Normale                    | ARCHIVE, PESLM, HR_PRO      |  |  |
| 311627       | XXHR_EXGEN_AGG_GER |           |                       | In sospeso | Programmato                | (Nessuno)                   |  |  |
| 311624       | Gestione elenco    | di sicure |                       | In sospeso | Programmato                | , ALL_PROFILES, , , ALL,    |  |  |
| 311623       | Gestisci informa   | zioni ele | 311580                | Completato | Normale                    | ARCHIVE, PESLM, HR_PRO      |  |  |
| 311620       | Fuori Ruolo - rej  | oort dipe |                       | Completato | Normale                    | 2006/07/17 00:00:00, DIPENI |  |  |
| 311616       | Gestione elenco    | di sicure |                       | Completato | Normale                    | , ALL_PROFILES, , , ALL,    |  |  |
| 311615       | Gestisci informa   | zioni ele | 311574                | Completato | Normale                    | ARCHIVE, PESLM, HR_PRO      |  |  |
| Bloc         | ca richiesta       | Vis       | ualizza <u>d</u> etta | igli       |                            | ∕<br>Visualizza output      |  |  |
|              |                    |           |                       |            |                            |                             |  |  |

In particolare, per i campi Fase e Stato sono possibili le seguenti combinazioni di valori:

Fase "In sospeso" - Stato:

- *Normale* La richiesta sta attendendo in coda per essere eseguita;
- *Standby* Il programma per far funzionare la richiesta è incompatibile con altri programmi attualmente in funzione;
- *Programmato* La richiesta è fissata in una data futura;
- *In attesa* In caso di una richiesta che dipende da una richiesta precedente ancora da completare.

<u>Fase "In esecuzione" – Stato:</u>

- Normale La richiesta sta funzionando normalmente;
- In pausa La richiesta padre fa una pausa affinché tutte le relative richieste figlio finiscano di funzionare;
- *Ripresa* Tutte le richieste dipendenti da una richiesta padre hanno completato il funzionamento;
- In chiusura Richiesta annullata (vedi il tasto "Annulla richiesta").

Fase "Completata" – Stato:

- Normale Richiesta completata con successo;
- Errore Richiesta non riuscita. Contattare l'Amministratore di sistema;
- Avvertenza Richiesta completata con avvertimenti;
- Annullata Richiesta annullata (vedi il tasto "Annulla richiesta");
- *Terminata.*

Fase "Inattivo" – Stato:

<sup>&</sup>lt;sup>12</sup> Posizionare il cursore su "Visualizza" nella barra dei menù, selezionare la voce "Richieste" e nella maschera di ricerca delle richieste sottomesse, dopo aver eventualmente modificato le opzioni di ricerca, digitare "*Trova*".

- Disabilitato Il programma concorrente relativo alla richiesta non è abilitato. Contattare l'amministratore di sistema;
- Bloccata Richiesta bloccata (vedi tasto "Blocca richiesta");
- Nessun manager Nessun responsabile è definito per l'esecuzione della richiesta. Contattare l'Amministratore di sistema.

Selezionata una richiesta e digitando gli appositi tasti in calce alla maschera, sarà inoltre possibile visualizzarne i dettagli, ovvero l'output (come nel caso della produzione dei report, vedere capitolo 6), i diagnostici e il log.

| ■ Richieste 3000 | 0.0.0.0.0.0.0.0.0.0.0.0.0.0.0.0.0.0.0.0. |           |                        | -0-0-0-0-0-0-0-0-0-0-0- |                            |                             |  |  |
|------------------|------------------------------------------|-----------|------------------------|-------------------------|----------------------------|-----------------------------|--|--|
| Aggio            | oŗna dati                                |           | Trova rịchieste        |                         | Sottometti nuova richiesta |                             |  |  |
| ID richiesta     |                                          |           | Padre                  |                         |                            |                             |  |  |
|                  | Nome                                     |           |                        | Fase                    | Stato                      | Parametri                   |  |  |
| 311655           | Gestione elenco o                        | di sicure |                        | In sospeso              | Programmato                | , ALL_PROFILES, , , ALL,    |  |  |
| 311654           | Gestisci informazi                       | ioni ele  | 311616                 | Completato              | Normale                    | ARCHIVE, PESLM, HR_PRO(     |  |  |
| 311649           | Gestione elenco d                        | di sicure |                        | In sospeso              | Programmato                | , ALL_PROFILES, , , ALL,    |  |  |
| 311648           | Gestisci informaz                        | ioni ele  | 311605                 | Completato              | Normale                    | ARCHIVE, PESLM, HR_PRO(     |  |  |
| 311627           | XXHR_EXGEN_AG                            | G_GER     |                        | In sospeso              | Programmato                | (Nessuno)                   |  |  |
| 311624           | Gestione elenco d                        | di sicure |                        | In sospeso              | Programmato                | , ALL_PROFILES, , , ALL,    |  |  |
| 311623           | Gestisci informaz                        | ioni ele  | 311580                 | Completato              | Normale                    | ARCHIVE, PESLM, HR_PROC     |  |  |
| 311620           | Fuori Ruolo - repo                       | ort dipe  |                        | Completato              | Normale                    | 2006/07/17 00:00:00, DIPEND |  |  |
| 311616           | Gestione elenco d                        | di sicuro |                        | Completato              | Normale                    | , ALL_PROFILES, , , ALL,    |  |  |
| 311615           | Gestisci informaz                        | ioni ele  | 311574                 | Completato              | Normale                    | ARCHIVE, PESLM, HR_PROC     |  |  |
| Blocca           | richiesta                                | Vis       | ualizza <u>d</u> ettag | li (                    | <                          | Visualizza output           |  |  |
| Annulla          | a ri <u>c</u> hiesta                     |           | Diagnostici            |                         | <                          | Visuali <u>z</u> za log     |  |  |
|                  |                                          |           |                        |                         |                            |                             |  |  |

In particolare il log sarà da controllare qualora la *Fase* sia Completato e lo *Stato* sia Avvertenza<sup>13</sup>, in quanto l'avvertimento visualizzato potrebbe suggerire di controllare le notifiche, poiché il sistema in determinati casi invia all'utente (attraverso lo strumento della notifica) il dettaglio della motivazione dell'avvertenza (vedere il capitolo 8 per le modalità di visualizzazione).

| 😑 Opzioni visu: | alizzatore 👉 |    |         | × |
|-----------------|--------------|----|---------|---|
|                 |              |    |         |   |
| /isualizzatore  | Browser      |    |         | - |
|                 |              |    |         |   |
|                 |              | ΩK | Annulla |   |

<sup>&</sup>lt;sup>13</sup> Digitare il tasto "*Visualizza Log*", nella maschera "Opzioni visualizzatore", che verrà visualizzata di seguito, premere il tasto "*OK*" e aprire il file Word proposto dal sistema.

| 1 | File Conversion - C24EF008.doc                                                                                                    |  |  |  |  |  |
|---|----------------------------------------------------------------------------------------------------|--|--|--|--|--|
| 1 | Select the encoding that makes your document readable.<br>Text encoding:                                                                                                    |  |  |  |  |  |
|   | Windows (Default)     MS-DOS     Other encoding:     US-ASCII     Vietnamese (Windows)     Western European (DOS)     Western European (ISO)     Western European (ISO)     Western European (Mac)     Western European (Mac) |  |  |  |  |  |
|   | Pre <u>v</u> iew:                                                                                                    |  |  |  |  |  |
|   | + 🔊                                                                                                    |  |  |  |  |  |
|   | +¶                                                                                                    |  |  |  |  |  |
|   | A A A A A A A A A A A A A A A A A A A                                                                                                    |  |  |  |  |  |
|   | Copyright (c) · 1979, · 1999, · Oracle · Corporation. · All · rights · reserved. N                                                                                                    |  |  |  |  |  |
|   | ¶<br>NATE CONTRACTOR CHINERA - A chine and Darie Daries                                                                                                    |  |  |  |  |  |
|   | +                                                                                                    |  |  |  |  |  |
|   | n                                                                                                    |  |  |  |  |  |
|   | Ч<br>Ora·corrente·del·sistema:·15-GIU-2007·10:55:32¶<br>Ч                                                                                                    |  |  |  |  |  |
|   | +                                                                                                    |  |  |  |  |  |
|   | ST.                                                                                                    |  |  |  |  |  |
|   | **Starts**15-GIU-2007.10:55:329                                                                                                    |  |  |  |  |  |
|   | L'operazione•non•è•andata•a•buon•fine.¶<br>Visualizzare•l'elenco•delle•notifiche•per•maggiori•dettagli.                                                                                                    |  |  |  |  |  |
|   | +                                                                                                    |  |  |  |  |  |
|   | Inizio dei messaggi di log da FND_FILEM                                                                                                    |  |  |  |  |  |
|   | +                                                                                                    |  |  |  |  |  |
|   |                                                                                                    |  |  |  |  |  |
|   | OK Cancel                                                                                                    |  |  |  |  |  |

A seconda della fase e dello stato visualizzati nella maschera "Richieste" l'utente dovrà comportarsi in modo diverso.

| Fase        | Stato          | Comportamento utente                         |  |  |  |
|-------------|----------------|----------------------------------------------|--|--|--|
|             | Disabilitato   | Contattare l'Amministratore di sistema o     |  |  |  |
| Inattivo    | Bloccata       | il referente informatico presente presso gli |  |  |  |
|             | Nessun manager | uffici dell'utente                           |  |  |  |
|             |                | Attendere ed eventualmente digitare il       |  |  |  |
| In sosposo  | In attaca      | tasto "Aggiorna dati" posto in alto sulla    |  |  |  |
| III sospeso | III attesa     | maschera per visualizzare l'aggiornamento    |  |  |  |
|             |                | dello status della richiesta                 |  |  |  |
|             |                | Attendere ed eventualmente digitare il       |  |  |  |
| In corso    | Normala        | tasto "Aggiorna dati" posto in alto sulla    |  |  |  |
| III COISO   | Normale        | maschera per l'aggiornamento dello status    |  |  |  |
|             |                | della richiesta                              |  |  |  |
|             |                | Nel caso dei report digitare il tasto        |  |  |  |
|             | Normale        | "Visualizza output" per visualizzare la      |  |  |  |
|             | Normale        | stampa altrimenti si consideri l'operazione  |  |  |  |
|             |                | sottomessa effettuata in modo corretto       |  |  |  |
|             |                | Contattare l'Amministratore di sistema o     |  |  |  |
| Completete  | Errore         | il referente informatico presente presso gli |  |  |  |
| Completata  |                | uffici dell'utente                           |  |  |  |
|             |                | Digitare il tasto "Visualizza log" e se il   |  |  |  |
|             |                | sistema non segnala di controllare le        |  |  |  |
|             | Avvertenza     | notifiche contattare l'Amministratore di     |  |  |  |
|             |                | sistema o il referente informatico presente  |  |  |  |
|             |                | presso gli uffici dell'utente                |  |  |  |

# 8 MODALITÀ DI VISUALIZZAZIONE DELLE NOTIFICHE

Dalla pagina principale di accesso al Sistema, ogni Utente potrà visualizzare l'elenco delle notifiche inviate alle responsabilità a lui associate (come mostra la figura seguente a titolo di esempio). In particolare saranno direttamente visualizzabili le prime cinque notifiche non ancora aperte. Affinché si apra la singola notifica, è necessario premere sopra il titolo della stessa.

| Minis          | tero della Pubblica Istruzione Suite E-Business                                              | Diagnostica Disconnett | Prefere | nze ? | Personalizza par |
|----------------|----------------------------------------------------------------------------------------------|------------------------|---------|-------|------------------|
| Elenco Notif   | īche                                                                                         |                        |         |       |                  |
| Personalizza * | ista notificha"                                                                              |                        |         | Tutte | e le Notifiche   |
| - cracinance a |                                                                                              | C Precedente           | 1-5     | ¥ 9   | Successivi 5 😒   |
| Invio 🔽        | Oggetto                                                                                      |                        | -       |       |                  |
| 14/06/2007     | Approvazione richiesta mobilità professionale relativa al Dirigente Scolastico NICOLOSI ELIO |                        |         |       |                  |
| 14/06/2007     | Approvazione richiesta mobilità professionale relativa al Dirigente Scolastico NICOLOSI ELIO |                        |         |       |                  |
| 14/06/2007     | Approvazione richiesta mobilità professionale relativa al Dirigente Scolastico NICOLOSI ELIO |                        |         |       |                  |
| 14/06/2007     | Rigetto richiesta mutamento d'incarico relativa al Dirigente Scolastico NICOLOSI ELIO        |                        |         |       |                  |
| 14/06/2007     | Annullamento nuovo incarico relativo al Dirigente Scolastico NICOLOSI ELIO                   |                        |         |       |                  |

Una volta selezionato il titolo della notifica di interesse, ne verrà visualizzato il testo. In alto rimarrà l'oggetto della notifica, verranno inoltre indicati il destinatario (accanto da "A") e la data e il giorno di invio (accanto a "*Invio*").

| Modifica dell'incarico per il dirigente TESTA ROBERTA                                                                                                    |                                                           |
|----------------------------------------------------------------------------------------------------|-----------------------------------------------------------|
|                                                                                                    | OK) (Pagina stampabile)                                   |
|                                                                                                    |                                                           |
| A MI000                                                                                                    |                                                           |
| Invio 15/06/2007 13:29:22                                                                                                    |                                                           |
|                                                                                                    |                                                           |
| <u>Si comunica che l'incarico relativo al dirigente TESTA ROBERTA Codice Fiscale: TSTRRT72E45D810D, asse</u><br>RMIC81000E: GIORGIO PERLASCA a partire da 01-SET-04 fino al 31-AGO-10 ha subito le seguenti modifiche | <u>ignato presso l'istituzione scolastica</u><br><u>:</u> |
| - NUOVA TIPOLOGIA INCARICO: Effettivo                                                                                                    |                                                           |
|                                                                                                    |                                                           |
|                                                                                                    |                                                           |
| Torna a Elenco lavori                                                                                                    | OK) Pagina stampabile                                     |
|                                                                                                    |                                                           |

Dopo averla letta, per archiviarla, l'utente dovrà digitare il tasto "OK".

Nel caso in cui la stessa responsabilità sia associata a diversi Utenti, se uno solo archivierà la notifica, in automatico il Sistema la considererà "Chiusa" e l'altro la potrà visualizzare solo tra quelle già chiuse.

Il Sistema inoltre ne consente la stampa. Digitando il tasto "*Pagina stampabile*", infatti, sarà possibile visualizzare il testo nel formato stampabile e poi procedere con l'attivazione della stampa dal proprio computer.

Dalla pagina principale, oltre che visualizzare le prime cinque notifiche ancora da leggere, è possibile:

- accedere all'elenco completo delle notifiche ricevute premendo il tasto "Tutte le notifiche";
- effettuare la ricerca puntuale della notifica di interesse premendo il tasto "*Ricerca avanzata*".

#### 8.1 Elenco completo notifiche

Per accedere alla pagina riportante l'elenco completo delle notifiche ricevute, si potrà premere il tasto "*Tutte le Notifiche*" presente nella pagina iniziale.

| Mir                | ristero di    | lla Pubbli        | ica .     | Istruzione            | Flusso di      | lavoro        |                    |           |                    |           |              |                    |
|--------------------|---------------|-------------------|-----------|-----------------------|----------------|---------------|--------------------|-----------|--------------------|-----------|--------------|--------------------|
|                    |               |                   |           |                       |                |               | <u>Diagnostica</u> | Home page | <u>Disconnetti</u> | Preferenz | <u>e ? P</u> | ersonalizza pagina |
| Elenco la          | avori         |                   | $\Box$    |                       |                |               |                    |           |                    |           |              |                    |
| ► Visualizza       | Apri notifich | e 🗸               | Vai       |                       |                |               |                    |           |                    |           |              |                    |
| <u>Personalizz</u> | Apri notifich | e                 |           |                       |                |               |                    |           |                    |           |              |                    |
| Seleziona          | Notifiche att | ività             |           |                       |                |               |                    | 0         | Precedent          | 1-25      | ✓ <u>St</u>  | uccessivi 25 😒     |
| Seleziona f        | Notifiche da  | ormative          |           |                       |                |               |                    |           |                    |           |              |                    |
| Seleziona          | Tutte le noti | fiche             |           |                       |                |               |                    |           |                    |           |              |                    |
|                    | 14/06/2007    | Annullamento nuov | o incario | co relativo al Dirige | nte Scolastico | SCIPIONI ANNA | MARIA              |           |                    |           |              |                    |
|                    | 14/06/2007    | Assegnazione nuov | /o incari | ico al Dirigente Sco  | lastico SCIPIC | NI ANNAMARIA  | 7                  |           |                    |           |              |                    |

Per restringere l'elenco delle notifiche visualizzate è inoltre possibile selezionare nel campo "*Visualizza*" uno dei valori proposti dal Sistema:

- *Apri notifiche*: fornisce l'elenco delle notifiche non ancora aperte;
- Notifiche attività: offre l'elenco delle notifiche non ancora aperte con le quali l'Utente è chiamato ad esprimere un parere o ad inserire dei dati (cosiddette "notifiche operative");
- *Notifiche dall'Utente corrente*: attualmente l'opzione non è abilitata;
- Notifiche informative: fornisce l'elenco delle notifiche non ancora aperte attraverso le quali il Sistema recapita le comunicazioni amministrative all'Utente;
- *Tutte le notifiche*: propone l'elenco completo delle notifiche ricevute, con l'indicazione dello stato delle stesse:
  - o Aperta: nel caso in cui la notifica debba essere ancora letta;
  - o Chiusa: nel caso in cui la notifica è stata già lavorata dall'Utente;
  - *Annullata*: in caso di annullamento del processo da parte dell'Utente, tramite l'apposita funzione.

| Min                       | ristero de                      | ella Pubblica Istruzione Flusso di lavoro<br>Diagnostica Home page Disconnetti Preferenze ? Pe | ersonalizza pagina |
|---------------------------|---------------------------------|------------------------------------------------------------------------------------------------|--------------------|
| Elenco la                 | avori                           |                                                                                                |                    |
| Visualizza<br>Personalizz | Tutte le not<br>a "Lista notifi | ifiche Vai                                                                                     |                    |
| Seleziona                 | notifiche: (                    | Apri) © Precedenti 25 51-75 🕑 Su                                                               | iccessivi 25 📎     |
| <u>Seleziona t</u>        | tutto   <u>Nessur</u>           | na selezione                                                                                   |                    |
| Seleziona                 | Invio 🗸 👘                       | Oggetto                                                                                        | Stato              |
|                           | 14/06/2007                      | Impossibile attivare la reggenza per il dirigente: DE BELLO LUCIANO                            | Apri               |
|                           | 14/06/2007                      | Annullamento nuovo incarico relativo al Dirigente Scolastico PITORRI ANGELO                    | Apri               |
|                           | 14/06/2007                      | Annullamento nuovo incarico relativo al Dirigente Scolastico SCIPIONI ANNAMARIA                | Chiusa             |
|                           | 14/06/2007                      | Approvazione richiesta mobilità professionale relativa al Dirigente Scolastico PITORRI ANGELO  | Apri               |
|                           | 14/06/2007                      | Impossibile attivare la reggenza per il dirigente: DE BELLO LUCIANO                            | Apri               |

#### 8.2 Ricerca avanzata

Per ricercare una determinata notifica, l'utente potrà premere direttamente il tasto "*Ricerca avanzata*" posto nella pagina principale.

|                     |                                                | Tutt                                              | e le Notříche      |
|---------------------|------------------------------------------------|---------------------------------------------------|--------------------|
|                     |                                                | O Precedenta 1-5                                  | Successivi 5       |
| Invio               | Oggetto                                        |                                                   |                    |
| 07-Giu-2006         | Istanza Ripristino Tempo Pieno del Dipendente. |                                                   |                    |
| 07-Giu-2006         | Istanza Ripristino Tempo Pieno del Dipendente. |                                                   |                    |
| 07-Giu-2006         | Istanza collocamento in Part-Time del Dipenden |                                                   |                    |
| 07-Giu-2006         | Istanza Ripristino Tempo Pieno del Dipendente. |                                                   |                    |
| 07-Giu-2006         | Istanza collocamento in Part-Time del Dipenden |                                                   |                    |
| Responsabilit       | à e Funzioni                                   | Ricerca avanzata                                  | Tutte le Notifiche |
| Personalizza Stac   | k Layout: (AppsNavigateFlatStack)              |                                                   |                    |
| Gestione Part       | -time Ges                                      | ne Partalime<br>Jalizza dali Part-lime            |                    |
|                     | Rep<br>(R)<br>(R)                              | Part-time<br>andenti in Part-time<br>-time per UO |                    |
|                     | Home page                                      | Disconnetti   Preferenze   2                      |                    |
| Copyright 2000-2005 | Oracle Corporation. Tutti i diritti riservati. | Dehwaets                                          | ne diritervatezza  |

In questo modo si accederà alla pagina dedicata, in cui nella parte superiore si potranno indicare i termini della ricerca (sono obbligatorie le informazioni da inserire nei campi segnalati con asterisco), mentre nella seconda parte sarà possibile visualizzare la notifica o la lista di notifiche quali prodotto della ricerca.

| otifiche                                                                       |                                             |       |
|--------------------------------------------------------------------------------|---------------------------------------------|-------|
| Indica un campo obbligatorio<br>serire i criteri di ricerca (utilizzare il car | attere jolly "%" per facilitare la ricerca) |       |
| serire i criteri del filtro quali Da, Tipo flusso d                            | i lavoro, Nome interno tipo, Oggetto        |       |
| Ricerca                                                                        |                                             |       |
| * Stato                                                                        | Aperta 🔽                                    |       |
| Oggetto                                                                        |                                             |       |
| ★ Data invio                                                                   | In qualsiasi momento 💌                      |       |
| * Data scadenza                                                                | In qualsiasi momento 💌                      |       |
| ★ Priorità                                                                     | Tutto  Totto Trova Cancella                 |       |
| Seleziona Oggetto                                                              |                                             | Invio |
| Nessuna ricerca eseguita.                                                      |                                             |       |

In particolare, sarà possibile impostare la ricerca sulla base dei seguenti parametri:

- Lo stato di elaborazione della notifica di interesse:
  - o Aperta
  - o Chiusa
  - o Annullata
  - o *Risposta non valida* (attualmente questa opzione non è abilitata)
  - o Tutto
- L'oggetto della notifica (ad esempio è possibile inserire tra due "%" il nominativo relativamente al quale si sta ricerco la notifica);
- La data di invio:
  - o In qualsiasi momento
  - o Oggi
  - o Questa settimana
  - o Ultime due settimane
  - o Ultimi 30 giorni
  - o Ultimi 60 giorni
- La data di scadenza:
  - o In qualsiasi momento
  - o Oggi
  - Questa settimana
  - o Prossime due settimane
  - o Prossimi 30 giorni
  - o Prossimi 60 giorni
  - o Ultime due settimane
- La Priorità:
  - o Tutto
  - o Alta
  - 0 Bassa
  - 0 Normale

Una volta impostati tali parametri, l'utente potrà attivare la ricerca premendo il tasto "Trova" (oppure potrà impostare nuovamente i parametri premendo il tasto "Cancella").